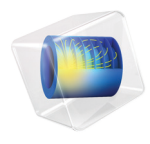

# Optimization Module

# Application Library Manual

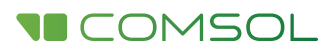

# Optimization Module Application Library Manual

© 1998-2016 COMSOL

Protected by U.S. Patents listed on www.comsol.com/patents, and U.S. Patents 7,519,518; 7,596,474; 7,623,991; 8,457,932; 8,954,302; 9,098,106; 9,146,652; and 9,323,503. Patents pending.

This Documentation and the Programs described herein are furnished under the COMSOL Software License Agreement (www.comsol.com/comsol-license-agreement) and may be used or copied only under the terms of the license agreement.

COMSOL, the COMSOL logo, COMSOL Multiphysics, Capture the Concept, COMSOL Desktop, LiveLink, and COMSOL Server are either registered trademarks or trademarks of COMSOL AB. All other trademarks are the property of their respective owners, and COMSOL AB and its subsidiaries and products are not affiliated with, endorsed by, sponsored by, or supported by those trademark owners. For a list of such trademark owners, see www.comsol.com/trademarks.

Version: COMSOL 5.2a

# Contact Information

Visit the Contact COMSOL page at www.comsol.com/contact to submit general inquiries, contact Technical Support, or search for an address and phone number. You can also visit the Worldwide Sales Offices page at www.comsol.com/contact/offices for address and contact information.

If you need to contact Support, an online request form is located at the COMSOL Access page at www.comsol.com/support/case. Other useful links include:

- Support Center: www.comsol.com/support
- Product Download: www.comsol.com/product-download
- Product Updates: www.comsol.com/support/updates
- COMSOL Blog: www.comsol.com/blogs
- Discussion Forum: www.comsol.com/community
- Events: www.comsol.com/events
- COMSOL Video Gallery: www.comsol.com/video
- Support Knowledge Base: www.comsol.com/support/knowledgebase

Part number: CM021703

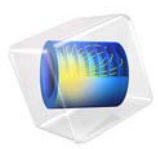

# Mooney-Rivlin Curve Fit

# Introduction

This tutorial example demonstrates how to use the Optimization Module to estimate unknown function parameters based on measured data. The two-parameter Mooney-Rivlin solid material model is used as an example, but the procedure is generally applicable when you need to fit a parametrized analytic function to measured data.

Note: This application is also used in Introduction to the Optimization Module.

# Model Definition

The two-parameter incompressible Mooney-Rivlin material model describes the local behavior of rubber-like materials. The model assumes that the local strain energy density in an incompressible solid is a simple function of local strain invariants.

In a standard tensile test, a rotationally symmetric test specimen is pulled in such a way that it extends in one direction and contracts symmetrically in the other two. For this case of uniaxial extension, the relationship between applied force, F, and resulting extension,  $\Delta L$ , of a true Mooney-Rivlin material is

$$\frac{F}{A_0} = 2 \left( C_{10} + C_{01} \frac{L_0}{L_0 + \Delta L} \right) \left( \frac{L_0 + \Delta L}{L_0} - \left( \frac{L_0}{L_0 + \Delta L} \right)^2 \right)$$
(1)

where  $A_0$  is the original cross-section area of the test specimen and  $L_0$  is its reference length. The constants  $C_{10}$  and  $C_{01}$  are material parameters which must be determined by fitting Equation 1 to the experimental data from the tensile test.

In practice, tensile test data is delivered in a form which is independent of the geometry of the test specimen used. There are multiple possible formats. The one used here contains corresponding measured values of engineering stress,  $P_i$ , representing force per unit reference area

$$P = \frac{F}{A_0}$$

and stretch,  $\lambda_i$ , representing relative elongation

$$\lambda = \frac{L_0 + \Delta L}{L_0}$$

#### 2 | MOONEY-RIVLIN CURVE FIT

The expected relationship between these variables for a Mooney-Rivlin material is

$$P(\lambda) = 2\left(C_{10} + \frac{C_{01}}{\lambda}\right) \left(\lambda - \frac{1}{\lambda^2}\right)$$

Given *N* pairs of measurements  $(\lambda_i, P_i)$ , i = 1..N, the values of  $C_{10}$  and  $C_{01}$  which best fit the measured data are considered to be those which minimize the total squared error

$$e = \sum_{i=1}^{N} (P(\lambda_i) - P_i)^2$$

The curve fitting problem is therefore identical to an optimization problem.

# Results

The following plot shows measured stress and stress computed using the material properties that have been fitted to the measured data.

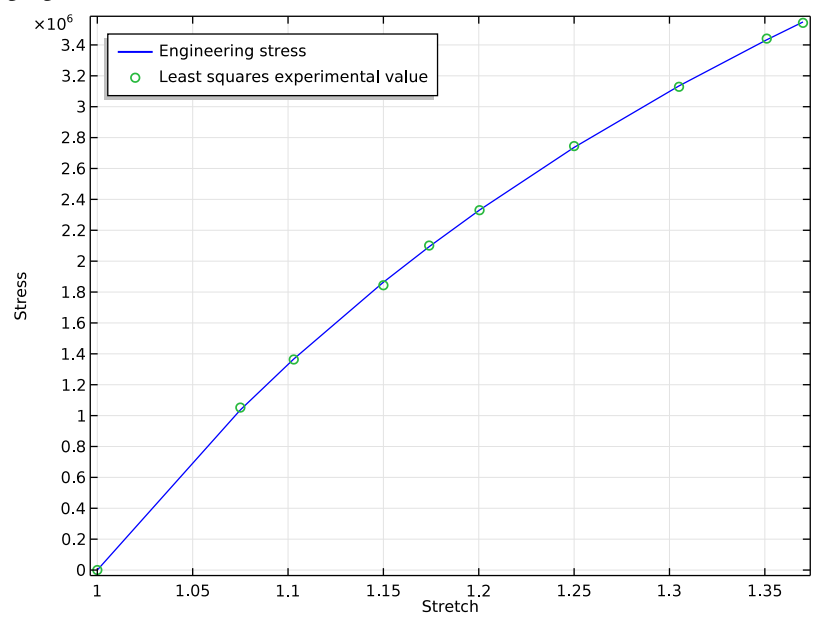

Figure 1: Measured (green circles) and computed (blue line) stresses.

**Application Library path:** Optimization\_Module/Parameter\_Estimation/ curve\_fit\_mooney\_rivlin

# Modeling Instructions

From the File menu, choose New.

#### NEW

In the New window, click Model Wizard.

Since no geometry is involved in this pure curve fitting problem, choose to create a **0D** component. The **Optimization** interface is required when using least-squares objective functions while the **Stationary** study step is necessary as a container for the control variables to be optimized.

# MODEL WIZARD

- I In the Model Wizard window, click **0D**.
- 2 In the Select Physics tree, select Mathematics>Optimization and Sensitivity>Optimization (opt).
- 3 Click Add.
- 4 Click Study.
- 5 In the Select Study tree, select Preset Studies>Stationary.
- 6 Click Done.

# GLOBAL DEFINITIONS

Add the stretch parameter lambda which has been varied in the measured data. Also add the unknown material parameters as global model parameters.

# Parameters

- I On the Home toolbar, click Parameters.
- 2 In the Settings window for Parameters, locate the Parameters section.

| 3 | In | the | table, | enter | the | folle | owing                                 | settings: |
|---|----|-----|--------|-------|-----|-------|---------------------------------------|-----------|
|   |    |     |        |       |     |       | · · · · · · · · · · · · · · · · · · · |           |

| Name   | Expression | Value  | Description             |
|--------|------------|--------|-------------------------|
| lambda | 1          | 1      | Stretch                 |
| C10    | 1[MPa]     | IE6 Pa | Mooney-Rivlin parameter |
| C01    | 1[MPa]     | IE6 Pa | Mooney-Rivlin parameter |

Variables I

I On the Home toolbar, click Variables and choose Global Variables.

Set up the assumed relationship between stretch and engineering stress as a variable expression in terms of lambda and the yet unknown C10 and C01.

- 2 In the Settings window for Variables, locate the Variables section.
- **3** In the table, enter the following settings:

| Name | Expression                                 | Unit | Description        |
|------|--------------------------------------------|------|--------------------|
| Р    | 2*(C10+C01/lambda)*<br>(lambda-1/lambda^2) | Pa   | Engineering stress |

#### **OPTIMIZATION (OPT)**

Global Least-Squares Objective 1

I On the Optimization toolbar, click Global Least-Squares Objective.

You can import tensile test data from file in the form of comma-separated values or, as demonstrated here, enter the data manually into a local table.

- **2** In the **Settings** window for Global Least-Squares Objective, locate the **Experimental Data** section.
- **3** From the **Data source** list, choose **Local table**.
- 4 Click Add Column.
- **5** In the table, enter the following settings:

| I      | 2        |
|--------|----------|
| 1      | 0        |
| 1.075  | 1.052e6  |
| 1.103  | 1.3633e6 |
| 1.15   | 1.844e6  |
| 1.174  | 2.101e6  |
| 1.2004 | 2.330e6  |

| I     | 2       |
|-------|---------|
| 1.25  | 2.745e6 |
| 1.305 | 3.129e6 |
| 1.351 | 3.441e6 |
| 1.37  | 3.543e6 |

6 From the Parameter type list, choose Parameter.

7 In the **Parameter name** text field, type lambda.

8 From the Parameter column list, choose I.

**9** In the table, enter the following settings:

| Data column | Unit | Model expression | Weight |
|-------------|------|------------------|--------|
| 2           | Ра   | Ρ                | 1      |

#### STUDY I

Use an Optimization study step to set up control variables and select an optimization solver. The Levenberg-Marquardt solver is particularly efficient for least-squares problems such as this one.

Optimization

I On the Study toolbar, click Optimization.

2 In the Settings window for Optimization, locate the Optimization Solver section.

**3** From the **Method** list, choose **Levenberg-Marquardt**.

4 Locate the Control Variables and Parameters section. Click Add.

**5** In the table, enter the following settings:

| Parameter name | Initial value | Scale  |
|----------------|---------------|--------|
| C10            | 1[MPa]        | 1[MPa] |

6 Click Add.

7 In the table, enter the following settings:

| Parameter name | Initial value | Scale  |
|----------------|---------------|--------|
| C01            | 1[MPa]        | 1[MPa] |

8 On the Study toolbar, click Compute.

#### RESULTS

Add a plot of the least-squares fitted stress-strain curve together with the measured data.

I D Plot Group I

On the Home toolbar, click Add Plot Group and choose ID Plot Group.

Global I

On the ID Plot Group I toolbar, click Global.

I D Plot Group I

- I In the Settings window for Global, locate the y-axis data section.
- 2 Click P Engineering stress in the upper-right corner of the section. In the Model Builder window, click ID Plot Group 1.

Global 2

On the ID Plot Group I toolbar, click Global.

I D Plot Group I

- I In the Settings window for Global, locate the y-axis data section.
- 2 Click compl.opt.glsobjl.coll Least squares experimental value in the upper-right corner of the section. Click to expand the Coloring and style section. Locate the Coloring and Style section. Find the Line style subsection. From the Line list, choose None.
- 3 Find the Line markers subsection. From the Marker list, choose Circle.
- 4 From the **Positioning** list, choose **In data points**.
- 5 On the ID Plot Group I toolbar, click Plot.

Finish the plot by adjusting the title, axis labels, and legend positioning.

- 6 In the Model Builder window, click ID Plot Group I.
- 7 In the Settings window for 1D Plot Group, click to expand the Title section.
- 8 From the Title type list, choose None.
- 9 Locate the Plot Settings section. Select the x-axis label check box.
- **IO** In the associated text field, type Stretch.
- II Select the y-axis label check box.
- **12** In the associated text field, type Stress.

13 Click to expand the Legend section. From the Position list, choose Upper left.

#### Derived Values

Use the predefined **Objective value** node to evaluate the estimated values of material parameters C01 and C10.

- I In the Model Builder window, under Results>Derived Values click Global Evaluation I.
- 2 In the Settings window for Global Evaluation, locate the Data section.
- 3 From the Parameter selection (lambda) list, choose Last.
- 4 Click Replace Expression in the upper-right corner of the Expressions section. From the menu, choose Model>Solver>Control parameters>C10 Mooney-Rivlin parameter.
- 5 Click Evaluate.
- 6 Click Replace Expression in the upper-right corner of the Expressions section. From the menu, choose Model>Solver>Control parameters>CO1 Mooney-Rivlin parameter.
- 7 Click Evaluate.

I D Plot Group I

Click the **Zoom Extents** button on the **Graphics** toolbar.

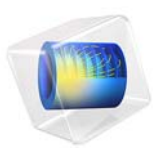

# Optimizing a Flywheel Profile

# Introduction

The radial stress component in an axially symmetric and homogeneous flywheel of constant thickness exhibits a sharp peak near the inner radius. From there, it decreases monotonously until it reaches zero at the flywheel's outer rim; see Figure 1. The uneven stress distribution—apparent also for the azimuthal component—reveals a design that does not make optimal use of the material available.

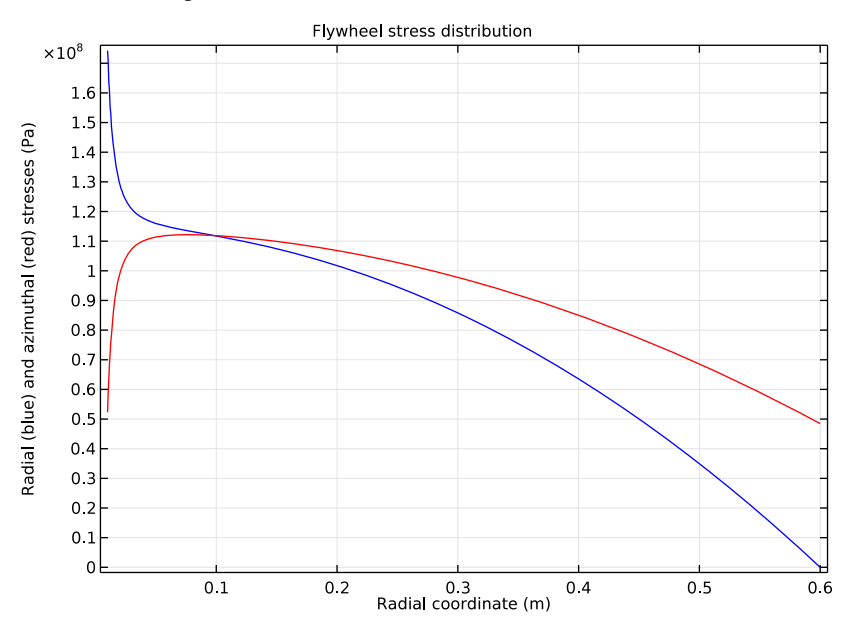

Figure 1: Radial (blue) and azimuthal (red) stress components in a homogeneous flywheel of constant thickness.

This model solves the problem of finding the thickness profile that results in a radial stress distribution that is as even as possible for given values of the flywheel's mass and moment of inertia. The model was inspired by Ref. 1.

# Model Definition

Before describing the optimization problem, this section derives the dynamical equations, which you implement using a General Form PDE interface in 1D.

#### STRESSES IN A ROTATING FLYWHEEL

In a rotating flywheel, stresses due to the flywheel's weight are typically very small compared to dynamically induced stresses; therefore this model neglects gravitational stress. Expressed in terms of  $U \equiv u/r$ , where *u* is the local radial displacement (m) and *r* is the radial coordinate, the stress components along the radial and azimuthal directions in a rotationally symmetric disk made of a homogeneous, isotropic, and elastic material with Young's modulus E (N/m<sup>2</sup>) and Poisson's ratio v read:

$$\sigma_{r} = \frac{E}{1 - v^{2}} \left[ r \frac{dU}{dr} + (1 + v)U \right]$$

$$\sigma_{\phi} = \frac{E}{1 - v^{2}} \left[ v r \frac{dU}{dr} + (1 + v)U \right]$$
(1)

Inserting these expressions in the equation of motion for an infinitesimal mass element, results in the second-order ordinary differential equation (ODE)

$$-r^{2} \frac{d^{2}U}{dr^{2}} - (3 + \Phi)r \frac{dU}{dr} + (1 - (1 + \nu)\Phi)U = \frac{1 - \nu^{2}}{E} \rho \omega^{2} r^{2} \qquad r_{0} < r < r_{1}$$
(2)

valid for a centrally bored flywheel with inner radius  $r_0$  (m) and outer radius  $r_1$  (m) rotating with the angular velocity  $\omega$  (rad/s). In this equation, the flywheel's thickness, H, which can be a function of r, enters through the dimensionless function

$$\Phi \equiv \frac{r}{H} \frac{dH}{dr} = r \frac{d}{dr} \log\left(\frac{H}{H_0}\right)$$

At the inner radius the displacement is zero and at the outer radius the radial stress component vanishes, which corresponds to the following boundary conditions:

$$U|_{r=r_0} = 0, \qquad r\frac{dU}{dr} + (1+v)U|_{r=r_1} = 0$$
(3)

Given the function  $\Phi$ , Equation 2 combined with Equation 3 forms a well-posed ODE problem. With the solution U = U(r) at hand, you can determine the stress components through the Equation 1.

#### THE OPTIMIZATION PROBLEM

For the special case of constant flywheel thickness,  $H(r) = H_0$ , the function  $\Phi$  is identically zero. As Figure 1 shows and you verify later, this shape results in an uneven stress distribution, with a maximum for  $\sigma_r$  at  $r = r_0$ .

This model concerns optimizing the flywheel's profile to obtain a radial stress distribution that is as even as possible under the design requirements of specified flywheel mass and moment of inertia. To formulate the task in mathematical terms, tentatively introduce the objective function

$$Q_{\text{stress}}[H] = \int_{r_0}^{r_1} \frac{\left(\sigma_r - \sigma_{r, \text{mean}}\right)^2}{\sigma_0^2} dr$$
(4)

where  $\sigma_{r,\text{mean}}$  denotes the average radial stress value along the flywheel's radial extension, and  $\sigma_0$  is a normalization constant. The latter is introduced to make the integrand dimensionless and its value is chosen to be roughly an order of magnitude smaller than  $\sigma_r$ to give  $Q_{\text{stress}}$  a suitable magnitude. The optimization problem is then to find the shape H = H(r) that minimizes  $Q_{\text{stress}}$  under the additional constraints

$$m \equiv 2\pi\rho \int_{r_0}^{r_1} Hr dr = m_0$$

and

$$I \equiv \pi \rho \int_{r_0}^{r_1} H r^3 dr = I_0$$

where  $m_0$  and  $I_0$  are the desired mass and moment of inertia, respectively.

However, Equation 4 alone does not give a reasonable result; suppressing profiles where dH/dr is not smooth requires a second term in the objective function:

$$Q_{\text{smoothness}}[H] = A \int_{r_0}^{r_1} \left(\frac{dH}{dr}\right)^2 dr$$

Here A is a normalization constant to be chosen such that  $Q_{\text{smoothness}}$  and  $Q_{\text{stress}}$  are comparable in magnitude; as long as this condition is satisfied, the model is fairly insensitive to the value of A.

#### 4 | OPTIMIZING A FLYWHEEL PROFILE

# MODEL DATA

Table 1 gives the input data for the model. As the initial design, take a flywheel of constant thickness  $H_0$ . The material properties correspond to those of steel.

| TABLE I: MODEL DATA |                                       |                                         |  |
|---------------------|---------------------------------------|-----------------------------------------|--|
| PROPERTY            | VALUE                                 | DESCRIPTION                             |  |
| $r_0$               | 0.01 m                                | Inner flywheel radius                   |  |
| $r_1$               | 0.60 m                                | Outer flywheel radius                   |  |
| $H_0$               | 0.03 m                                | Initial flywheel thickness              |  |
| E                   | 2.1.10 <sup>11</sup> N/m <sup>2</sup> | Young's modulus                         |  |
| ν                   | 0.3                                   | Poisson's parameter                     |  |
| ρ                   | 7800 kg/m <sup>3</sup>                | Density                                 |  |
| ω                   | $2\pi \cdot 50 \text{ rad/s}$         | Angular velocity                        |  |
| $\sigma_0$          | 10 <sup>7</sup> Pa                    | Normalization constant, stress term     |  |
| A                   | I                                     | Normalization constant, smoothness term |  |

# Results and Discussion

Figure 2 shows the optimized flywheel profile (black lines) with that of the original flat flywheel of the same mass and moment of inertia included for comparison (green lines).

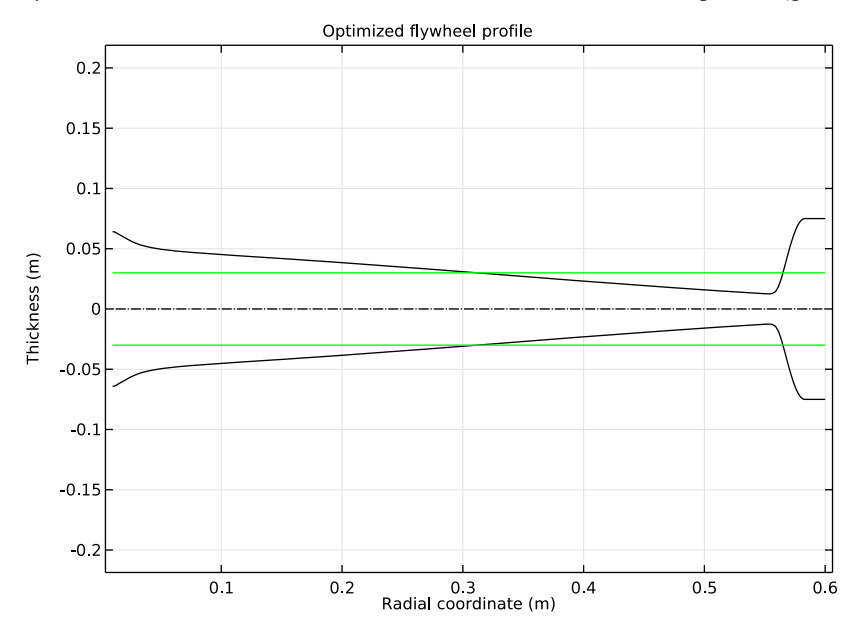

Figure 2: Optimized thickness profile.

Figure 3 displays the radial and azimuthal stress components for both the initial and the optimized flywheel profiles. In the optimized flywheel, the stress components are almost equal and nearly constant for most of the radial cross-section. The maximal stress, which

occurs in the radial direction at the inner radius, is roughly 102 MPa for the optimized profile compared to 174 MPa for the flat flywheel—a reduction by more than 40%.

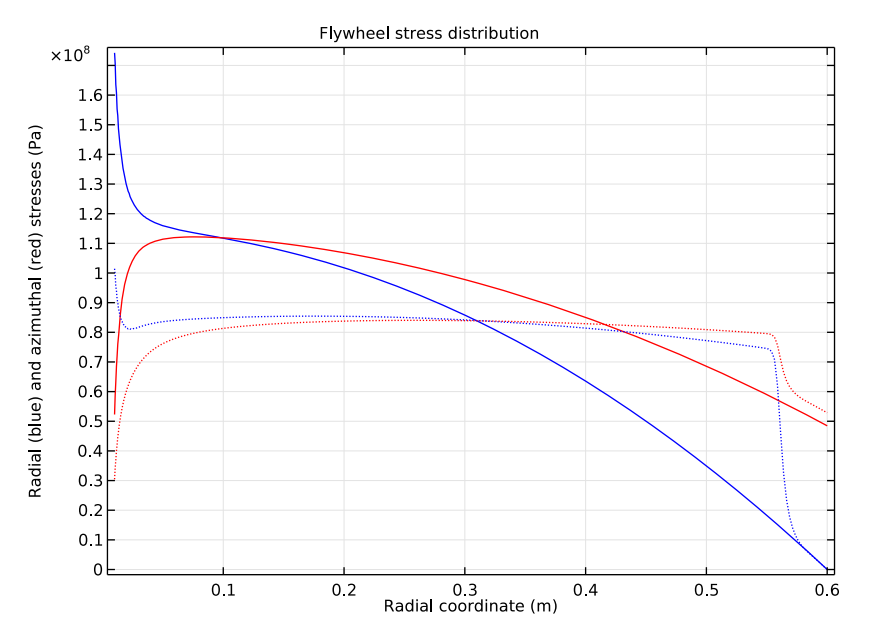

Figure 3: Radial (blue) and azimuthal (red) stress components for initial (solid) and optimized (dotted) flywheel profiles.

## Reference

1. G.R. Kress, "Shape Optimization of a Flywheel," *Struct. Multidisc. Optim.*, vol. 19, pp. 74–81, 2000.

**Application Library path:** Optimization\_Module/Shape\_Optimization/flywheel\_profile

# Modeling Instructions

From the File menu, choose New.

# NEW

In the New window, click Model Wizard.

#### MODEL WIZARD

I In the Model Wizard window, click ID.

2 In the Select Physics tree, select Mathematics>PDE Interfaces>General Form PDE (g).

3 Click Add.

4 In the **Dependent variables** table, enter the following settings:

U

- 5 In the Select Physics tree, select Mathematics>Optimization and Sensitivity>Optimization (opt).
- 6 Click Add.
- 7 Click Study.
- 8 In the Select Study tree, select Preset Studies for Selected Physics Interfaces>Stationary.
- 9 Click Done.

#### ROOT

- I In the Model Builder window, click the root node.
- 2 In the root nodes'Settings window, locate the Unit System section.
- 3 From the Unit system list, choose None.

This setting turns off all unit support in the model.

#### **GLOBAL DEFINITIONS**

Parameters

- I On the Home toolbar, click Parameters.
- 2 In the Settings window for Parameters, locate the Parameters section.
- **3** In the table, enter the following settings:

| Name | Expression | Description                          |
|------|------------|--------------------------------------|
| r0   | 0.01       | Inner flywheel radius                |
| r1   | 0.60       | Outer flywheel radius                |
| HO   | 0.03       | Initial flywheel thickness           |
| E    | 2.1e11     | Young's modulus                      |
| nu   | 0.3        | Poisson's ratio                      |
| С    | E/(1-nu^2) | Constant in ODE and stress equations |
| rho  | 7.8e3      | Density                              |

| Name   | Expression | Description                             |
|--------|------------|-----------------------------------------|
| omega  | 2*pi*50    | Angular velocity                        |
| sigma0 | 1e7        | Normalization constant, stress term     |
| Α      | 1          | Normalization constant, smoothness term |

# GEOMETRY I

#### Interval I (i1)

- I On the Geometry toolbar, click Interval.
- 2 In the Settings window for Interval, locate the Interval section.
- **3** In the **Left endpoint** text field, type r0.
- 4 In the **Right endpoint** text field, type r1.
- 5 Right-click Interval I (iI) and choose Build Selected.
- 6 Click the **Zoom Extents** button on the **Graphics** toolbar.

#### Form Union (fin)

In the Model Builder window, under Component I (compl)>Geometry I right-click Form Union (fin) and choose Build Selected.

#### DEFINITIONS

Integration 1 (intop1)

- I On the **Definitions** toolbar, click **Component Couplings** and choose **Integration**.
- 2 In the Settings window for Integration, locate the Source Selection section.
- **3** From the Selection list, choose All domains.

Variables I

- I On the **Definitions** toolbar, click **Local Variables**.
- 2 In the Settings window for Variables, locate the Geometric Entity Selection section.
- 3 From the Geometric entity level list, choose Domain.
- 4 From the Selection list, choose All domains.
- **5** Locate the **Variables** section. In the table, enter the following settings:

| Name      | Expression           | Description           |
|-----------|----------------------|-----------------------|
| sigma_r   | C*(x*Ux+(1+nu)*U)    | Stress, r-component   |
| sigma_phi | C*(nu*x*Ux+(1+nu)*U) | Stress, phi-component |
| Phi       | (x/H)*Hx             | Expression in ODE     |

| Name         | Expression                            | Description                         |
|--------------|---------------------------------------|-------------------------------------|
| q_stress     | (sigma_r-sigma_r_mean)^2/<br>sigma0^2 | Objective function, stress<br>term  |
| q_smoothness | A*Hx^2                                | Objective function, smoothness term |

Define an Average operator that you can use to define the mean radial stress.

Average 1 (aveop1)

- I On the Definitions toolbar, click Component Couplings and choose Average.
- 2 In the Settings window for Average, locate the Source Selection section.
- **3** From the **Selection** list, choose **All domains**.

Variables 2

- I On the **Definitions** toolbar, click **Local Variables**.
- 2 In the Settings window for Variables, locate the Variables section.
- **3** In the table, enter the following settings:

| Name         | Expression            | Description                           |
|--------------|-----------------------|---------------------------------------|
| sigma_r_mean | aveop1(sigma_r)       | Mean of radial stress<br>component    |
| mO           | 2*pi*HO*intop1(rho*x) | Initial flywheel mass                 |
| m            | 2*pi*intop1(H*rho*x)  | Flywheel mass                         |
| 10           | pi*HO*intop1(rho*x^3) | Initial flywheel moment<br>of inertia |
| I            | pi*intop1(H*rho*x^3)  | Flywheel moment of<br>inertia         |

#### GENERAL FORM PDE (G)

General Form PDE 1

- I In the Model Builder window, under Component I (compl)>General Form PDE (g) click General Form PDE I.
- 2 In the Settings window for General Form PDE, locate the Conservative Flux section.
- **3** In the  $\Gamma$  text field, type  $-x^2*Ux (1+nu)*x*U$ .
- 4 Locate the Source Term section. In the f text field, type rho\*omega^2\*x^2/ C-(nu-Phi)\*x\*Ux-(1+nu)\*(1-Phi)\*U.

Dirichlet Boundary Condition 1

I On the Physics toolbar, click Boundaries and choose Dirichlet Boundary Condition.

2 Select Boundary 1 only.

#### OPTIMIZATION (OPT)

In the Model Builder window, under Component I (compl) click Optimization (opt).

#### Control Variable Field I

- I On the Physics toolbar, click Domains and choose Control Variable Field.
- 2 In the Settings window for Control Variable Field, locate the Domain Selection section.
- 3 From the Selection list, choose All domains.
- 4 Locate the Control Variable section. In the Control variable name text field, type H.
- **5** In the **Initial value** text field, type H0.
- 6 Locate the Discretization section. From the Element order list, choose Linear.

#### Control Variable Bounds 1

- I In the Model Builder window, right-click Control Variable Field I and choose Control Variable Bounds.
- 2 In the Settings window for Control Variable Bounds, locate the Bounds section.
- **3** In the **Lower bound** text field, type **0.25\*H0**.
- 4 In the **Upper bound** text field, type 2.5\*H0.

#### Integral Objective 1

- I On the Physics toolbar, click Domains and choose Integral Objective.
- 2 In the Settings window for Integral Objective, locate the Domain Selection section.
- **3** From the Selection list, choose All domains.
- **4** Locate the **Objective** section. In the **Objective** expression text field, type q\_stress+ q\_smoothness.

#### Global Inequality Constraint 1

- I On the Physics toolbar, click Global and choose Global Inequality Constraint.
- 2 In the Settings window for Global Inequality Constraint, locate the Constraint section.
- 3 In the Constraint expression text field, type m-m0.

#### Global Inequality Constraint 2

- I On the Physics toolbar, click Global and choose Global Inequality Constraint.
- 2 In the Settings window for Global Inequality Constraint, locate the Constraint section.
- 3 In the Constraint expression text field, type I-IO.

#### MESH I

In the Model Builder window, under Component I (compl) right-click Mesh I and choose Edge.

#### Edge 1

- I In the Settings window for Edge, locate the Domain Selection section.
- 2 From the Geometric entity level list, choose Entire geometry.

#### Size

- I In the Model Builder window, under Component I (compl)>Mesh I click Size.
- 2 In the Settings window for Size, locate the Element Size section.
- **3** Click the **Custom** button.
- 4 Locate the **Element Size Parameters** section. In the **Maximum element size** text field, type 2.5e-3.

#### Edge I

In the Model Builder window, under Component I (compl)>Mesh I right-click Edge I and choose Size.

#### Size 1

- I In the Settings window for Size, locate the Geometric Entity Selection section.
- 2 From the Geometric entity level list, choose Boundary.
- 3 Select Boundary 1 only.
- 4 Locate the **Element Size** section. Click the **Custom** button.
- 5 Locate the Element Size Parameters section. Select the Maximum element size check box.
- 6 In the associated text field, type 1e-3.

#### Edge 1

Right-click Edge I and choose Size.

#### Size 2

- I In the Settings window for Size, locate the Geometric Entity Selection section.
- 2 From the Geometric entity level list, choose Boundary.
- 3 Select Boundary 2 only.
- 4 Locate the **Element Size** section. Click the **Custom** button.
- 5 Locate the Element Size Parameters section. Select the Maximum element size check box.
- 6 In the associated text field, type 5e-4.
- 7 Click Build All.

#### STUDY I

On the **Home** toolbar, click **Compute**.

# RESULTS

#### I D Plot Group 1

The first default plot shows the dependent variable U. Update the label for the horizontal axis.

- I In the Model Builder window, click ID Plot Group I.
- 2 In the Settings window for 1D Plot Group, locate the Plot Settings section.
- **3** Select the **x-axis label** check box.
- **4** In the associated text field, type Radial coordinate (m).
- 5 On the ID Plot Group I toolbar, click Plot.

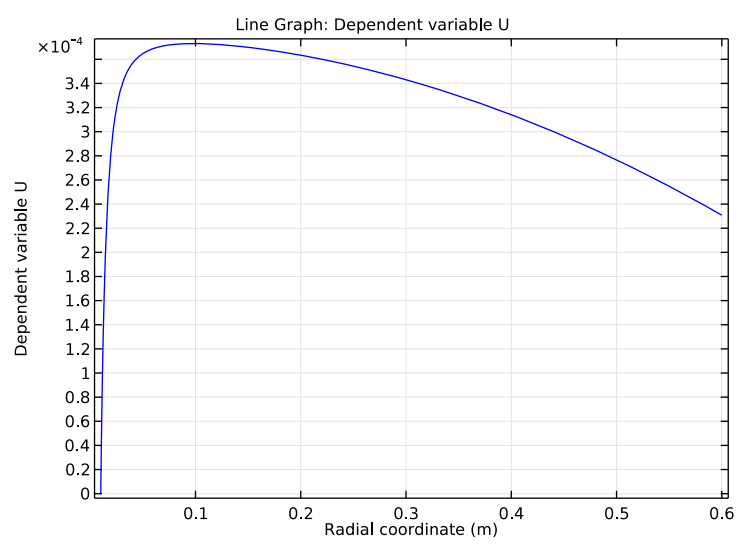

Local radial displacement, u, over radial coordinate, r, for constant flywheel thickness.

# ID Plot Group 2

Although trivial for the current solution, the second plot group shows the flywheel profile, *H*. You can let COMSOL Multiphysics update this plot while it solves the optimization problem so that you can see the flywheel profile evolve.

# I In the Model Builder window, under Results click ID Plot Group 2.

2 In the Settings window for 1D Plot Group, click to expand the Title section.

#### **3** From the **Title type** list, choose **Manual**.

4 In the Title text area, type Flywheel profile.

#### Derived Values

Now compute the maximum value of the radial stress component, which appears at the inner radius.

Point Evaluation 1

On the Results toolbar, click Point Evaluation.

#### **Derived Values**

- I Select Boundary 1 only.
- 2 In the Settings window for Point Evaluation, click Replace Expression in the upper-right corner of the Expressions section. From the menu, choose Model>Component I> Definitions>Variables>sigma\_r Stress, r-component.
- 3 Click Evaluate.

#### TABLE

I Go to the Table window.

The result—roughly 1.74e8, that is, 174 MPa—appears in the **Table** window below the **Graphics** window. Keep this table so that you can compare this value to that for the optimized flywheel profile.

#### RESULTS

Reproduce the plot in Figure 1 of the radial and azimuthal stress components with the following steps:

ID Plot Group 3

On the **Results** toolbar, click **ID Plot Group**.

Line Graph 1

On the ID Plot Group 3 toolbar, click Line Graph.

ID Plot Group 3

- I In the Settings window for Line Graph, locate the Selection section.
- 2 From the Selection list, choose All domains.
- 3 Click Replace Expression in the upper-right corner of the y-axis data section. From the menu, choose Model>Component l>Definitions>Variables>sigma\_r Stress, r-component.
- 4 Click **Replace Expression** in the upper-right corner of the **x-axis data** section. From the menu, choose **Model>Component I>Geometry>Coordinate>x x-coordinate**.

- 5 Click to expand the Coloring and style section. Locate the Coloring and Style section. From the Color list, choose Blue.
- 6 On the ID Plot Group 3 toolbar, click Plot.
- 7 Right-click Line Graph I and choose Duplicate.
- 8 In the Settings window for Line Graph, click Replace Expression in the upper-right corner of the y-axis data section. From the menu, choose Model>Component I>Definitions> Variables>sigma\_phi Stress, phi-component.
- 9 Locate the Coloring and Style section. From the Color list, choose Red.
- IO In the Model Builder window, click ID Plot Group 3.
- II In the Settings window for 1D Plot Group, locate the Title section.
- **12** From the **Title type** list, choose **Manual**.
- **I3** In the **Title** text area, type Flywheel stress distribution.
- 14 Locate the Plot Settings section. Select the x-axis label check box.
- **IS** In the associated text field, type Radial coordinate (m).
- **I6** Select the **y-axis label** check box.
- 17 In the associated text field, type Radial (blue) and azimuthal (red) stresses (Pa).
- **18** On the **ID Plot Group 3** toolbar, click **Plot**.

The plot in the **Graphics** window should resemble that in Figure 1.

Now turn to the optimization problem.

#### STUDY I

Step 1: Stationary

- I In the Model Builder window, under Study I click Step I: Stationary.
- 2 In the Settings window for Stationary, click to expand the Results while solving section.
- 3 Locate the **Results While Solving** section. Select the **Plot** check box.
- 4 From the Plot group list, choose ID Plot Group 2.

#### Optimization

- I On the Study toolbar, click Optimization.
- 2 In the Settings window for Optimization, locate the Optimization Solver section.
- 3 From the Method list, choose SNOPT.

Adjust the optimality tolerance.

#### 4 In the **Optimality tolerance** text field, type 1e-4.

To keep the solution for the initial profile, disable the corresponding solver sequence and then generate a new one for the optimization.

Solution 1 (soll)

- I In the Model Builder window, expand the Study I>Solver Configurations node.
- 2 Right-click Solution I (soll) and choose Disable.

#### Solution 2 (sol2)

On the Study toolbar, click Show Default Solver.

Also, change the solution data set for **ID Plot Group 2** to the one corresponding to the new sequence.

#### RESULTS

#### ID Plot Group 2

- I In the Model Builder window, under Results click ID Plot Group 2.
- 2 In the Settings window for 1D Plot Group, locate the Data section.
- 3 From the Data set list, choose Study I/Solution 2 (sol2).

#### STUDY I

- I In the Model Builder window, click Study I.
- 2 In the Settings window for Study, locate the Study Settings section.
- **3** Clear the **Generate default plots** check box.
- 4 On the Study toolbar, click Compute.

#### RESULTS

#### ID Plot Group 3

The third plot group shows the stress distribution components for the original flat profile. Add the results for the optimized profile to the plot.

- I In the Model Builder window, under Results>ID Plot Group 3 right-click Line Graph I and choose Duplicate.
- 2 In the Settings window for Line Graph, locate the Data section.
- 3 From the Data set list, choose Study I/Solution 2 (sol2).
- **4** Locate the **Coloring and Style** section. Find the **Line style** subsection. From the **Line** list, choose **Dotted**.

- 5 On the ID Plot Group 3 toolbar, click Plot.
- 6 In the Model Builder window, under Results>ID Plot Group 3 right-click Line Graph 2 and choose Duplicate.
- 7 In the Settings window for Line Graph, locate the Data section.
- 8 From the Data set list, choose Study I/Solution 2 (sol2).
- **9** Locate the **Coloring and Style** section. Find the **Line style** subsection. From the **Line** list, choose **Dotted**.
- IO On the ID Plot Group 3 toolbar, click Plot.

The plot in the Graphics window should resemble that in Figure 3.

**Derived Values** 

Proceed to compute the radial stress value for the optimized flywheel profile.

- I In the Model Builder window, under Results>Derived Values click Point Evaluation I.
- 2 In the Settings window for Point Evaluation, locate the Data section.
- 3 From the Data set list, choose Study I/Solution 2 (sol2).
- 4 Click Evaluate.

#### TABLE

I Go to the Table window.

The value should be close to 102 MPa, which is roughly 42 per cent lower than that for the flat flywheel profile.

#### RESULTS

#### ID Plot Group 2

Finally, reproduce the plot in Figure 2 as follows.

- I In the Model Builder window, expand the ID Plot Group 2 node, then click Line Graph I.
- 2 In the Settings window for Line Graph, click to expand the Coloring and style section.
- 3 Locate the Coloring and Style section. From the Color list, choose Black.
- 4 Right-click Results>ID Plot Group 2>Line Graph I and choose Duplicate.
- 5 In the Settings window for Line Graph, locate the y-Axis Data section.
- 6 In the Expression text field, type -H.
- 7 Right-click Results>ID Plot Group 2>Line Graph 2 and choose Duplicate.
- 8 In the Settings window for Line Graph, locate the y-Axis Data section.

- **9** In the **Expression** text field, type H0.
- 10 Locate the Coloring and Style section. From the Color list, choose Green.
- II Right-click Results>ID Plot Group 2>Line Graph 3 and choose Duplicate.
- 12 In the Settings window for Line Graph, locate the y-Axis Data section.
- **I3** In the **Expression** text field, type -H0.

Add a line for the symmetry axis (z = 0).

- **I4** Right-click **Results>ID Plot Group 2>Line Graph 4** and choose **Duplicate**.
- 15 In the Settings window for Line Graph, locate the y-Axis Data section.
- **I6** In the **Expression** text field, type **0**.
- **17** Locate the **Coloring and Style** section. Find the **Line style** subsection. From the **Line** list, choose **Dash-dot**.
- 18 From the Color list, choose Black.
- **19** In the **Model Builder** window, click **ID Plot Group 2**.
- **20** In the **Settings** window for 1D Plot Group, locate the **Title** section.
- **2** In the **Title** text area, type **Optimized** flywheel profile.
- **2** Locate the **Plot Settings** section. Select the **x-axis label** check box.
- **2** In the associated text field, type Radial coordinate (m).
- **24** Select the **y-axis label** check box.
- **25** In the associated text field, type Thickness (m).
- 26 Click to expand the Axis section. Select the Preserve aspect ratio check box.
- 27 On the ID Plot Group 2 toolbar, click Plot.

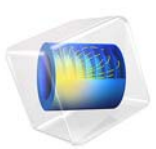

# Topology Optimization of a Loaded Knee Structure

# Introduction

Imagine that you are designing a bracket that must carry a specified load offset down and to the side of its anchoring. As a first attempt, you try a fully solid construction like the one below

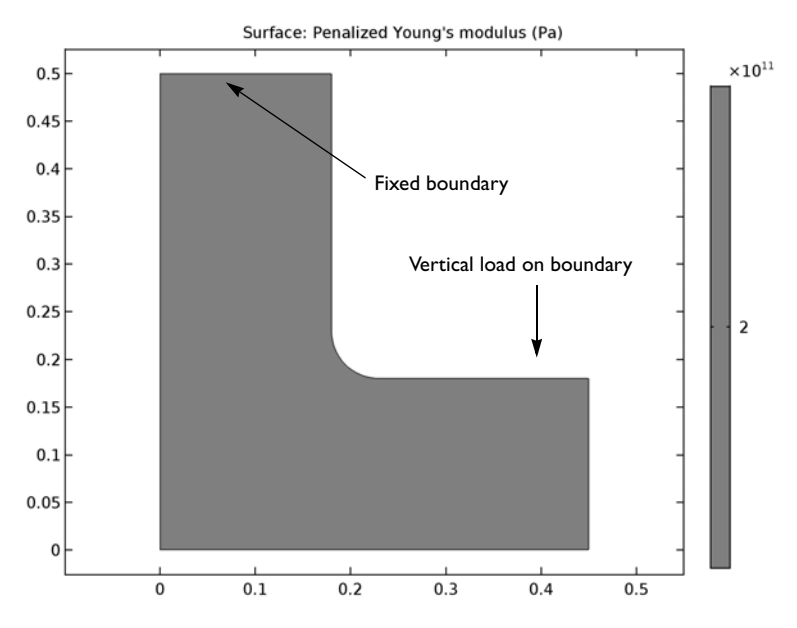

Figure 1: Geometry of the structure with loads and constraints.

This design is clearly over-designed and does not make efficient use of material. As a direct simulation reveals, stresses are unevenly distributed, meaning that some areas carry significantly less load than others. Provided that the stiffness of the part can be reduced to, for example, 40% of the value computed from the fully solid design without violating the specification, it is tempting to remove some material—saving both weight and costs. But what is the minimum amount of material necessary, and how should it be distributed?

This model demonstrates how you can apply the *SIMP model* (Solid Isotropic Material with Penalization) for structural topology optimization with COMSOL Multiphysics. Note that, in contrast to the way SIMP is usually applied, this example minimizes weight for a specified minimum stiffness, instead of maximizing stiffness for a specified maximum weight.

The area which may contain solid material is bounded by the initial L-shaped design., see Figure 1. The structure's uppermost boundary is fixed while the load is carried evenly distributed over the outermost 5 cm of the boundary indicated in the figure. The material from which the structure is made is a structural steel with Young's modulus,  $E_0 = 200$  GPa, and Poisson's ratio, v = 0.33. The part is to be cut from a sheet of 2 cm thickness.

In the SIMP model (see Ref. 1), the stress tensor is considered to be a function of the true Young's modulus  $E_0$  and the artificial density,  $\rho_{\text{design}}$ , which acts as control variable in the optimization problem:

$$E(\mathbf{x}) = \rho_{\text{design}}(\mathbf{x})^p E_0$$
$$\mathbf{x} \in \Omega,$$

Since the stiffness must for numerical reasons not vanish completely anywhere in the model, the density parameter is constrained such that  $10^{-9} \le \rho^p \le 1$ . The exponent  $p \ge 1$  is a penalty factor which makes intermediate densities provide less stiffness compared to what they cost in weight.

When there is a lower limit on the stiffness of any acceptable design, expressed equivalently as an upper bound on the total strain energy

$$0 \le \int_{\Omega} W_s(\mathbf{x}) d\Omega \le W_s^{\max} \tag{1}$$

the SIMP penalization forces  $\rho_{\text{design}}$  towards either of its bounds. Increasing *p* therefore leads to a sharper solution. The maximum strain energy  $W_s^{\text{max}}$  is conveniently expressed as a factor times the lowest possible strain energy, as computed for the fully solid design in Figure 1.

Conceptually, the optimization problem is simply minimizing the amount of material used, measured as the solid fraction of the initial design domain

$$\frac{1}{A} \int_{\Omega} \rho_{\text{design}}(\mathbf{x}) d\Omega \tag{2}$$

without violating the stiffness constraint in Equation 1. Here, A is the area of the design domain.

However, the solution must not contain too much fine detail, since that would compromise the reliability of the final design. Also it is desirable to make the solution as independent of the mesh resolution as possible. To accomplish this, some kind of regularization is needed. One of the easiest regularizations to implement is based on a combination of successive mesh refinements and a penalty applied to the gradient of the design variable.

The integral of the squared norm of the gradient of the design variable  $\rho_{design}$  measures, in some sense, the total variation of the design variable. For a sharp topology solution represented by linear shape functions, the magnitude of the gradient is inversely proportional to the mesh element size. The zone of intermediate densities is at the same time one element thick, wherefore its area is proportional to the mesh element size. A reasonably mesh- and problem-independent penalty term is therefore of the form

$$\frac{h_0 h_{\max}}{A} \int_{\Omega} |\nabla \rho_{\text{design}}(\mathbf{x})|^2 d\Omega$$

where  $h_0$  is an initial mesh size, governing the size of details in the solution and  $h_{\text{max}}$  is the current mesh size at a given level in the process. This penalty term is dimensionless and, for the worst possible solution, on the order of 1.

The already dimensionless objective, Equation 2, and the penalty term must be balanced against each other, for example as a linear combination controlled by a parameter, q, to create a final composite objective function:

$$f = \frac{(1-q)}{A} \int_{\Omega} \rho_{\text{design}}(\mathbf{x}) d\Omega + q \frac{h_0 h_{\text{max}}}{A} \int_{\Omega} |\nabla \rho_{\text{design}}(\mathbf{x})|^2 d\Omega$$

#### THE FINITE ELEMENT MESH

Without regularization, problems of this type are intrinsically mesh-size dependent. For this model, generate an initial free triangular mesh using a maximum element size of 15 mm. This mesh, shown in Figure 2, is rather coarse and effectively limits the smallest possible size of details in the topology solution. When the mesh is later refined and the

optimization solver restarted on the finer mesh, proper scaling of the regularization term ensures that the updated solution retains the same topology, only sharpening the details.

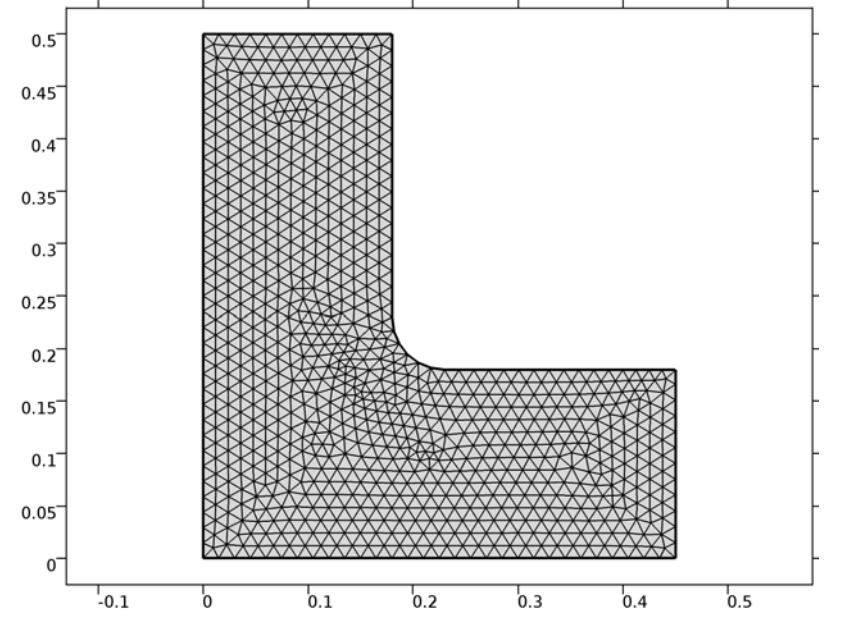

Figure 2: Finite element mesh of the structure.

# Results and Discussion

Figure 3 shows one possible material distribution, optimal for the chosen regularization strategy. Black areas represent material and white areas represent void. Unless composite materials are considered, gray areas are unphysical so a useful optimized design should be essentially black and white. It is possible to obtain an even sharper result by reducing the regularization weight q, for example to q = 0.1. At the same time, however, artifacts caused by irregularities in the mesh may become more visible.

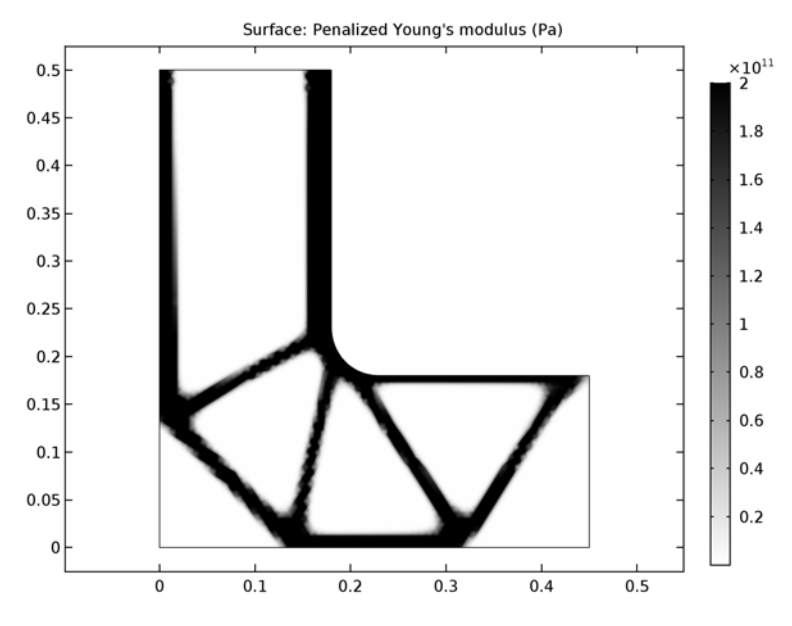

Figure 3: Distribution of the control variable after optimization.

As can be seen in Figure 4, below, the stress is relatively evenly distributed over the solid material. Each individual member in the truss-like structure is subjected to roughly the same maximum stress, indicating that the design makes full use of the material's stiffness. At the same time, the peak stress is not excessive: only about 3 times the mean stress in the solid areas.

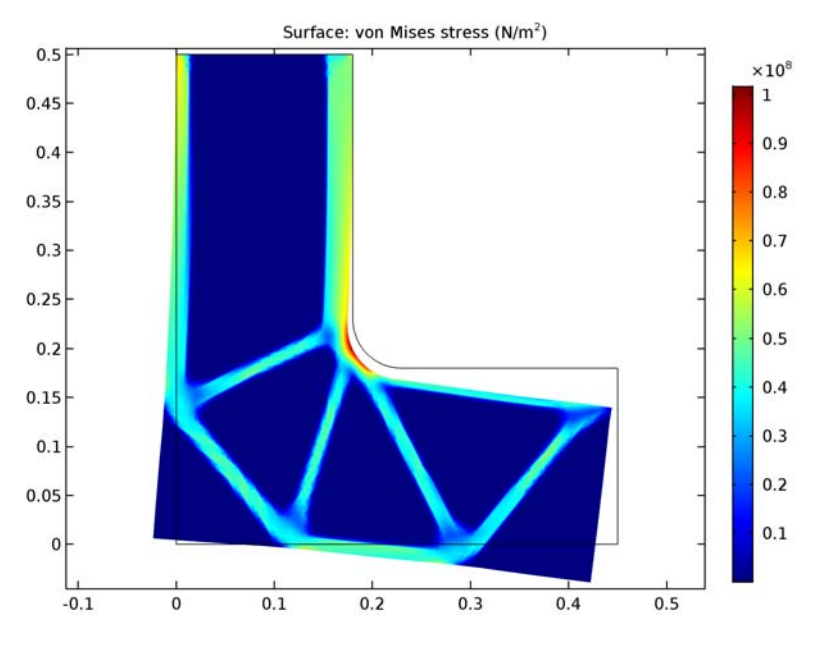

Figure 4: The von Mises stress of the optimal distribution of the control variable.

# Reference

1. M.P. Bendsøe and O. Sigmund, *Topology Optimization Theory, Methods, and Applications*, Springer, 2004.

# Notes About the COMSOL Implementation

A Solid Mechanics interface represents the structural properties of the bracket, while an Optimization interface allows adding the control variable, objective, and constraints for the optimization problem. The internal strain energy is a predefined variable, solid.Ws, readily available to use as the objective function for the optimization problem.

The optimization solver is selected and controlled from an Optimization study step. For topology optimization, either the MMA or the SNOPT solver can be used. This example demonstrates a strategy based on using MMA with a limited number of iterations on successively finer meshes. It quickly and reliably produces trustworthy topologies showing good improvement of the objective function value. These solutions are not necessarily globally optimal, which may, however, be of less importance in practice.

# **Application Library path:** Optimization\_Module/Topology\_Optimization/ loaded\_knee

# Modeling Instructions

From the File menu, choose New.

#### NEW

In the New window, click Model Wizard.

#### MODEL WIZARD

- I In the Model Wizard window, click 2D.
- 2 In the Select Physics tree, select Structural Mechanics>Solid Mechanics (solid).
- 3 Click Add.
- 4 In the Select Physics tree, select Mathematics>Optimization and Sensitivity>Optimization (opt).
- 5 Click Add.
- 6 Click Study.
- 7 In the Select Study tree, select Preset Studies for Selected Physics Interfaces>Stationary.
- 8 Click Done.

#### GLOBAL DEFINITIONS

#### Parameters

- I On the Home toolbar, click Parameters.
- 2 In the Settings window for Parameters, locate the Parameters section.
| Name        | Expression | Value   | Description                               |
|-------------|------------|---------|-------------------------------------------|
| F_load      | 10[kN]     | IE4 N   | Applied load                              |
| р           | 5          | 5       | SIMP penalization factor                  |
| q           | 0.25       | 0.25    | Regularization factor                     |
| h0          | 15[mm]     | 0.015 m | Initial mesh size                         |
| hmax        | 15[mm]     | 0.015 m | Current mesh size                         |
| WsRef       | 1          | I       | Reference strain energy                   |
| WsMaxFactor | 1/0.4      | 2.5     | Maximum allowed relative<br>strain energy |
| d           | 2[cm]      | 0.02 m  | Bracket thickness                         |

**3** In the table, enter the following settings:

Note that the reference strain energy is initially set equal to 1 and must be updated before optimization is started.

## GEOMETRY I

Create the geometry. To simplify this step, insert a prepared geometry sequence.

- I On the Geometry toolbar, click Insert Sequence.
- 2 Browse to the application's Application Libraries folder and double-click the file loaded\_knee\_geom\_sequence.mph.

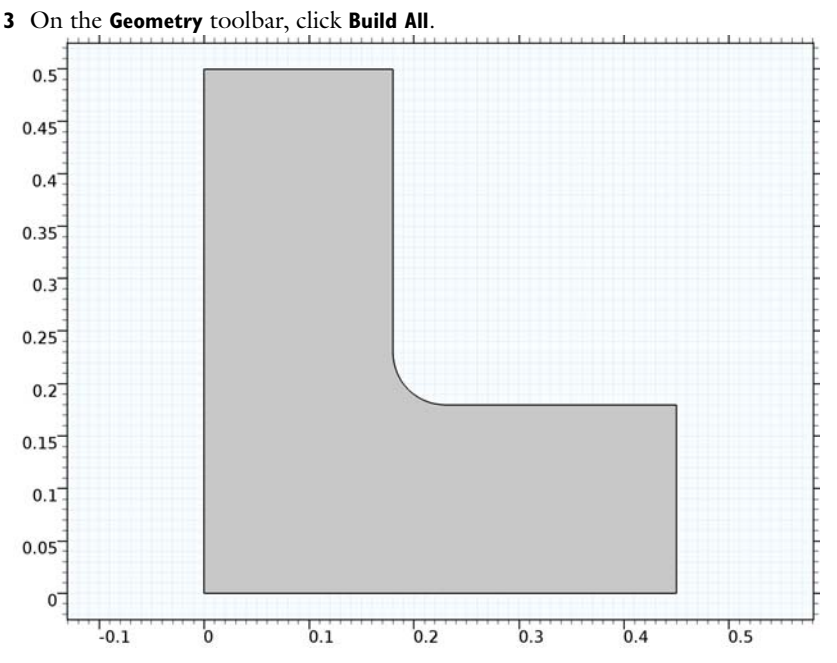

The geometry should now look like that in Figure 1. Note that the inserted geometry is parametrized and that the parameters used are automatically added to the list of global parameters in the model.

#### ADD MATERIAL

- I On the Home toolbar, click Add Material to open the Add Material window.
- 2 Go to the Add Material window.
- 3 In the tree, select Built-In>Structural steel.
- 4 Click Add to Component in the window toolbar.
- 5 On the Home toolbar, click Add Material to close the Add Material window.

## DEFINITIONS

Variables I

I On the Home toolbar, click Variables and choose Local Variables.

Set up the penalized Young's modulus. Material property values can be accessed using the material's identifier and the property group identifier as scope. Since the control variable rho\_design is not yet defined, the expression will temporarily be displayed in red, but this is nothing to worry about.

- 2 In the Settings window for Variables, locate the Variables section.
- **3** In the table, enter the following settings:

| Name   | Expression                  | Unit | Description                  |
|--------|-----------------------------|------|------------------------------|
| E_SIMP | mat1.Enu.E*<br>rho_design^p |      | Penalized Young's<br>modulus |

Add a Mass Properties node to compute total mass and area.

- 4 In the Model Builder window, right-click Definitions and choose Mass Properties.
- 5 In the Settings window for Mass Properties, locate the Density section.
- 6 In the **Density expression** text field, type mat1.def.rho\*d\*rho\_design.

Multiplying the material density mat1.def.rho by the bracket thickness d gives the area density of the solid structure. The factor rho\_design accounts for the fraction of remaining material, which varies over the design domain.

## SOLID MECHANICS (SOLID)

- I In the Model Builder window, under Component I (compl) click Solid Mechanics (solid).
- 2 In the Settings window for Solid Mechanics, locate the 2D Approximation section.
- 3 From the list, choose Plane stress.
- **4** Locate the **Thickness** section. In the *d* text field, type d.

#### Linear Elastic Material I

- I In the Model Builder window, expand the Solid Mechanics (solid) node, then click Linear Elastic Material I.
- **2** In the **Settings** window for Linear Elastic Material, locate the **Linear Elastic Material** section.
- 3 From the E list, choose User defined. In the associated text field, type E\_SIMP.

In the next steps, you fix the structure for rigid body translation and rotation by prescribing zero displacements along one of the sides, then apply the load.

## Fixed Constraint I

- I On the Physics toolbar, click Boundaries and choose Fixed Constraint.
- 2 Select Boundary 3 only.

Boundary Load I

- I On the Physics toolbar, click Boundaries and choose Boundary Load.
- 2 Select Boundary 6 only.

- 3 In the Settings window for Boundary Load, locate the Force section.
- 4 From the Load type list, choose Total force.
- **5** Specify the  $\mathbf{F}_{tot}$  vector as

| 0       | х |
|---------|---|
| -F_load | у |

## **OPTIMIZATION (OPT)**

Define the control variable, which is rho\_design, and associated shape functions. The initial value corresponds to a fully solid structure. Reduce the element order to 1 to get a linear interpolation without over- or undershoots.

I In the Model Builder window, under Component I (compl) click Optimization (opt).

Control Variable Field 1

- I On the Physics toolbar, click Domains and choose Control Variable Field.
- **2** Select Domain 1 only.
- 3 In the Settings window for Control Variable Field, locate the Control Variable section.
- 4 In the **Control variable name** text field, type rho\_design.
- 5 In the **Initial value** text field, type 1.
- 6 Locate the Discretization section. From the Element order list, choose Linear.

Next, constrain the control variable to the range  $[10^{-9/p}, 1]$ . According to Equation 2, the lower bound of this interval should be zero. However, this would cause the stiffness matrix of the Solid Mechanics interface to become singular. Instead, choose a lower bound which creates a contrast in stiffness of 9 orders of magnitude between solid and void areas.

## Control Variable Bounds 1

- I In the Model Builder window, right-click Control Variable Field I and choose Control Variable Bounds.
- 2 In the Settings window for Control Variable Bounds, locate the Bounds section.
- **3** In the **Lower bound** text field, type 1e-9<sup>(1/p)</sup>.
- 4 In the Upper bound text field, type 1.

## Integral Objective 1

I On the Physics toolbar, click Domains and choose Integral Objective.

Set up the mass minimization objective as an Integral Objective. Use the solid fraction as dimensionless objective function and multiply by a regularization weight term.

- 2 Select Domain 1 only.
- 3 In the Settings window for Integral Objective, locate the Objective section.
- **4** In the **Objective expression** text field, type (1-q)\*rho\_design/mass1.area.

Integral Objective 2

I On the Physics toolbar, click Domains and choose Integral Objective.

Add a gradient norm regularization term in a second Integral Objective node.

- **2** Select Domain 1 only.
- 3 In the Settings window for Integral Objective, locate the Objective section.
- 4 In the Objective expression text field, type q\*h0\*hmax\*(d(rho\_design,x)^2+ d(rho\_design,y)^2)/mass1.area.

Integral Inequality Constraint 1

I On the Physics toolbar, click Domains and choose Integral Inequality Constraint.

Set up an integral constraint that limits the strain energy, which is proportional to the compliance, to be at most WsMaxFactor times the reference energy WsRef.

- 2 Select Domain 1 only.
- 3 In the Settings window for Integral Inequality Constraint, locate the Constraint section.
- 4 In the Constraint expression text field, type solid.Ws/WsRef.

5 Locate the Bounds section. In the Upper bound text field, type WsMaxFactor.

#### MESH I

In the Model Builder window, under Component I (compl) right-click Mesh I and choose Free Triangular.

Size

- I In the Settings window for Size, locate the Element Size section.
- 2 Click the **Custom** button.
- **3** Locate the **Element Size Parameters** section. In the **Maximum element size** text field, type hmax.
- 4 Click Build All.

The resulting mesh is shown in Figure 2.

#### STUDY I

First compute only a stationary solution on which you can evaluate a reference value for the objective, as well as set up suitable plots.

I On the Home toolbar, click Compute.

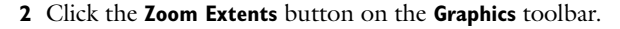

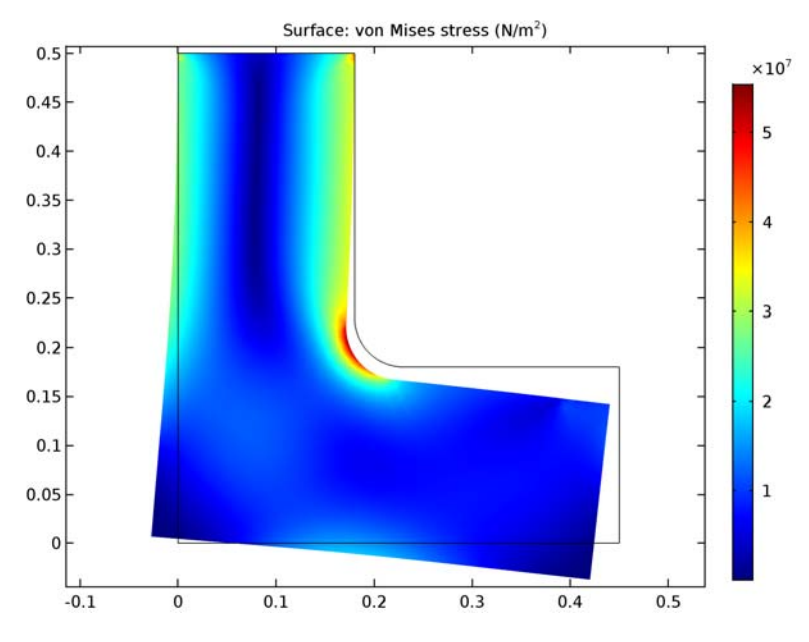

## RESULTS

2D Plot Group 2

I In the Model Builder window, under Results click 2D Plot Group 2.

2 In the Settings window for 2D Plot Group, type Topology in the Label text field.

## Surface 1

Plotting the penalized Young's modulus gives a sharper and fairer picture of the topology, as seen by the Solid Mechanics interface.

- I In the Model Builder window, expand the Results>Topology node, then click Surface I.
- 2 In the Settings window for Surface, locate the Expression section.
- 3 In the Expression text field, type E\_SIMP.
- 4 Locate the Coloring and Style section. From the Color table list, choose GrayScale.

- **5** Select the **Reverse color table** check box.
- 6 On the **Topology** toolbar, click **Plot**.

#### Global Evaluation 1

Evaluate a predefined Global Evaluation node to get a reference value for the strain energy constraint.

- I In the Model Builder window, expand the Results>Derived Values node, then click Global Evaluation I.
- 2 In the Settings window for Global Evaluation, click Evaluate.

Use the value from the **Table I** window to update the value of the parameter WsRef. This will normalize the compliance constraint in such a way that a maximum allowed relative compliance increase can be easily prescribed.

## GLOBAL DEFINITIONS

#### Parameters

- I In the Model Builder window, under Global Definitions click Parameters.
- 2 In the Settings window for Parameters, locate the Parameters section.
- **3** In the table, enter the following settings:

| Name  | Expression | Value | Description             |
|-------|------------|-------|-------------------------|
| WsRef | 65.07      | 65.07 | Reference strain energy |

#### DEFINITIONS

Set up probes for the objective functions and constraint. Scale the objectives such that the values displayed become independent of the regularization factor.

Global Variable Probe 1 (var1)

- I On the Definitions toolbar, click Probes and choose Global Variable Probe.
- 2 In the Settings window for Global Variable Probe, locate the Expression section.
- **3** In the **Expression** text field, type opt.iobj1/(1-q).
- **4** Select the **Description** check box.
- 5 In the associated text field, type Solid fraction.

Global Variable Probe 2 (var2)

I On the Definitions toolbar, click Probes and choose Global Variable Probe.

- 2 In the Settings window for Global Variable Probe, click Replace Expression in the upper-right corner of the Expression section. From the menu, choose Component I (comp1)>Optimization>opt.iobj2 Objective value.
- 3 Locate the Expression section. In the Expression text field, type opt.iobj2/q.
- **4** Select the **Description** check box.
- 5 In the associated text field, type Gradient penalty.

#### Global Variable Probe 3 (var3)

- I On the Definitions toolbar, click Probes and choose Global Variable Probe.
- In the Settings window for Global Variable Probe, click Replace Expression in the upper-right corner of the Expression section. From the menu, choose Component I (comp1)>Optimization>opt.iconstr1 Constraint value.
- 3 Locate the Expression section. Select the Description check box.
- **4** In the associated text field, type Strain energy factor.

## STUDY I

Add the Optimization study step, select a solver, and limit the number of iterations. Also switch on plotting while solving.

#### Optimization

- I On the Study toolbar, click Optimization.
- 2 In the Settings window for Optimization, locate the Optimization Solver section.
- 3 From the Method list, choose MMA.
- **4** In the Maximum number of objective evaluations text field, type 50.

This value is low enough to terminate the optimization process before the optimality tolerance limit has been reached, resulting in a warning from the solver. However, as you will be able to verify from the probes you just set up, it is sufficiently large for the objective function value to reach a stable level.

- 5 Locate the Output While Solving section. Select the Plot check box.
- 6 From the Plot group list, choose Topology.
- 7 On the Study toolbar, click Compute.

#### GLOBAL DEFINITIONS

## Parameters

Reduce the maximum mesh element size to half its original value. This will increase the time required for each iteration, but rather few iterations are sufficient to refine the solution.

I In the Model Builder window, under Global Definitions click Parameters.

2 In the Settings window for Parameters, locate the Parameters section.

**3** In the table, enter the following settings:

| Name | Expression | Value    | Description       |
|------|------------|----------|-------------------|
| hmax | 7.5[mm]    | 0.0075 m | Current mesh size |

### STUDY I

### Step 1: Stationary

Change the Stationary step to use the current solution as initial value of all variables. This automatically triggers a mapping from the old coarse mesh to the new, finer.

- I In the Model Builder window, under Study I click Step I: Stationary.
- **2** In the **Settings** window for Stationary, click to expand the **Values of dependent variables** section.
- **3** Locate the Values of Dependent Variables section. Find the Initial values of variables solved for subsection. From the Settings list, choose User controlled.
- 4 From the Method list, choose Solution.
- 5 From the Study list, choose Study I.
- 6 On the Study toolbar, click Compute.

## RESULTS

#### Topology

I Click the **Zoom Extents** button on the **Graphics** toolbar.

The default plot shows the stress distribution in the optimized structure, clearly indicating that the load paths follow the optimized topology (Figure 4). Switch to the other plot group to display a sharper picture of the final design (Figure 3).

18 | TOPOLOGY OPTIMIZATION OF A LOADED KNEE STRUCTURE

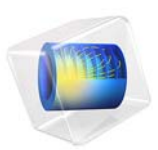

# Topology Optimization of an MBB Beam

# Introduction

Topology optimization in a structural mechanics context can answer the question: Given that you know the loads on the structure, which distribution of the available material maximizes stiffness? Or, conversely, how much material is necessary to obtain a predefined stiffness, and how should it be distributed? Such investigations typically occur during the concept design stages.

The conflicting goals of stiffness maximization and mass minimization lead to a continuum of possible optimal solutions, depending on how you balance the goals against each other. This topology optimization example demonstrates how to use a penalization method (SIMP) to obtain an optimal distribution of a fixed amount of material such that stiffness is maximized. Changing the amount of material available leads to a different solution which is also Pareto optimal, representing a different balance between the conflicting objectives.

The geometry and load pattern is similar to the Messerschmitt-Bölkow-Blohm beam (MBB) used as a validation test for topology optimization.

Note: This application is also used in Introduction to the Optimization Module.

# Model Definition

The model studies optimal material distribution in the beam, which consists of a linear elastic material, structural steel. The dimensions of the beam region—6 meters by 1 meter by 0.5 meters—means an original total weight of 23,550 kg. The beam is symmetric about the plane x = 3. Both its ends rest on rollers while an edge load acts on the top middle part (Figure 1).

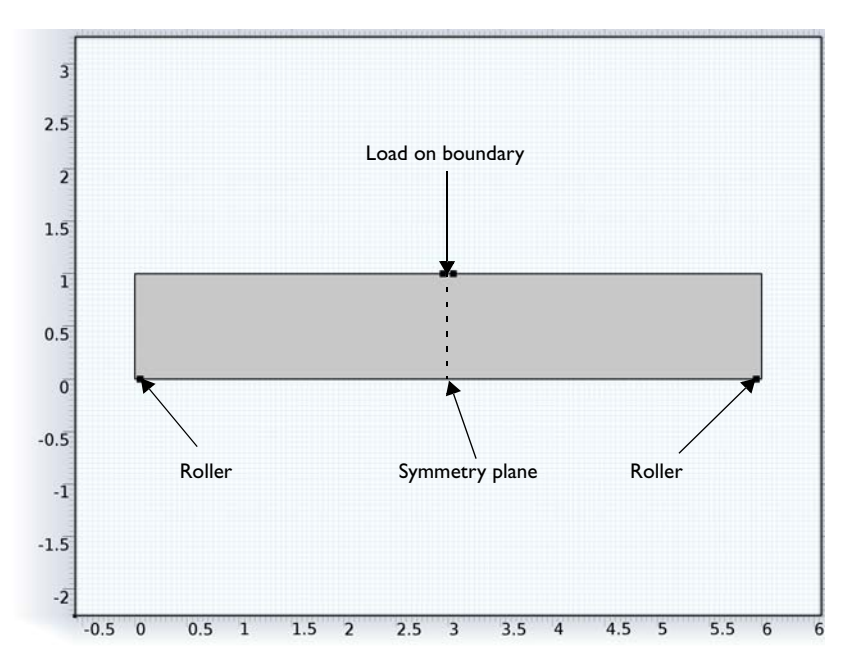

Figure 1: Geometry of the beam with loads and constraints.

The objective functional for the optimization, which defines the criterion for optimality, is the total *strain energy*. Note that the strain energy exactly balances the work done by the applied load, so minimizing the strain energy minimizes the displacement induced at the points where load is applied, effectively minimizing the compliance of the structure maximizing its stiffness. The other, conflicting, objective is minimization of total mass, which is implemented as an upper bound on the mass of the optimized structure.

Another condition which is more difficult to enforce is the requirement that the optimized topology is truly binary—any given point is either solid of void, nothing in between—but still without too fine detail or "checkerboard" patterns. The SIMP penalization method (see Ref. 1) accomplishes the first part. In the SIMP model, the stress tensor is considered to be a function of the true Young's modulus  $E_0$  and the artificial density,  $\rho_{\text{design}}$ , which acts as control variable in the optimization problem:

$$E(\mathbf{x}) = \rho_{\text{design}}(\mathbf{x})^{p} E_{0}$$
$$\mathbf{x} \in \Omega,$$

Since the stiffness must for numerical reasons not vanish completely anywhere in the model, the density parameter is constrained such that  $10^{-9} \le \rho^p \le 1$ . The exponent  $p \ge 1$  is a penalty factor which makes intermediate densities provide less stiffness compared to what they cost in weight.

When there is an overall limit on the fraction  $\gamma = 0.5$  of the domain area, *A*, occupied by solid material

$$0 \leq \int_{\Omega} \rho_{\text{design}}(\mathbf{x}) d\Omega \leq \gamma A$$

the SIMP penalization forces  $\rho_{\text{design}}$  toward either of its bounds. Increasing *p* therefore leads to a sharper solution.

At the same time, the solution must not contain too much fine detail, since that would compromise the reliability of the final design. Also it is desirable to make the solution as independent of the mesh resolution as possible. To accomplish this, some kind of regularization is needed. There are many possibilities. One of the easiest to implement is based on a combination of successive mesh refinements and a penalty applied to the gradient of the design variable.

The integral of the squared norm of the gradient of the design variable  $\rho_{design}$  measures, in some sense, the total variation of the design variable. For a sharp topology solution represented by linear shape functions, the magnitude of the gradient is inversely proportional to the mesh element size. The zone of intermediate densities is at the same time one element thick, wherefore its area is proportional to the mesh element size. A reasonably mesh- and problem-independent dimensionless penalty term is therefore of the form

$$\frac{h_0 h_{max}}{A} \int_{\Omega} \left| \nabla \rho_{\text{desi gn}}(\mathbf{x}) \right|^2 d\Omega$$

where  $h_0$  is an initial mesh size, governing the size of details in the solution and  $h_{max}$  is the current mesh size at a given level in the process.

This penalty term is, for the worst possible solution, on the order of 1. In order to balance it against the real strain energy objective, it is necessary to normalize also the strain energy. This can be accomplished quite easily simply by solving the structural problem for an initial configuration consisting of homogeneous density  $\rho_{\text{design}} = \gamma$  and then divide the strain energy functional by the total strain energy,  $W_{s0}$ , found for that configuration.

In addition, the objective and the penalty term must be balanced against each other, for example as a linear combination controlled by a parameter, q, to create a final composite objective function:

$$f = \frac{(1-q)}{W_{s0}} \int_{\Omega} W_s(\mathbf{x}) d\Omega + q \frac{h_0 h_{max}}{A} \int_{\Omega} |\nabla \rho_{\text{desi gn}}(\mathbf{x})|^2 d\Omega$$

# Results

The following plot shows the stiffness distribution for the optimized solution. The resulting design is an approximation of a truss structure, which is expected for this beam size. Note that the optimal design for a longer beam is quite different.

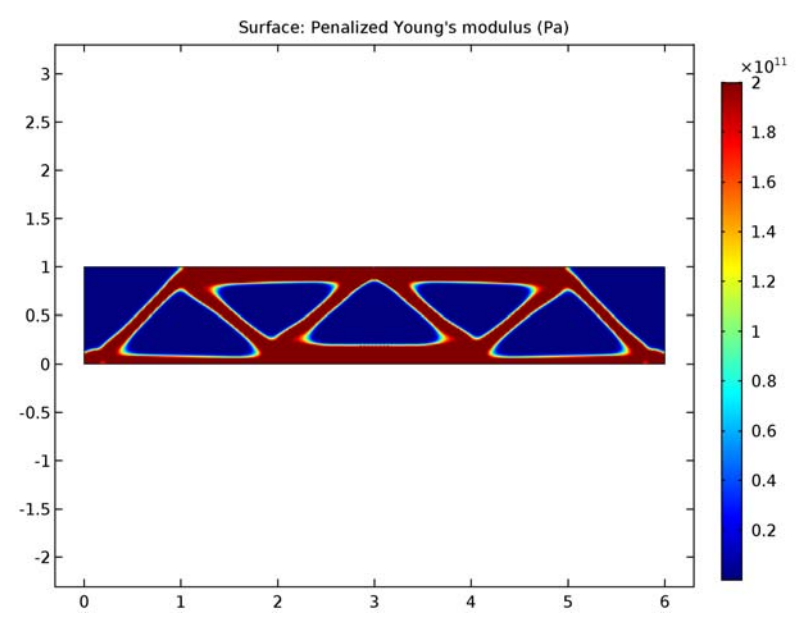

Figure 2: A plot of the penalized stiffness for the optimized design.

# Notes About the COMSOL Implementation

A Solid Mechanics interface represents the structural properties of the beam, while an Optimization interface allows adding the control variable, objective, and constraints for the optimization problem. The internal strain energy is a predefined variable, solid.Ws, available to use as the objective function for the optimization problem.

Only the left half of the beam geometry must be modeled, because of the assumed symmetry, which is implemented as a Roller condition on the symmetry plane. Plots for postprocessing and inspection of the solution while solving are set up using a Mirror data set, to show the complete solution. The geometry is parametrized, making it easy to experiment with different beam sizes.

The optimization solver is selected and controlled from an Optimization study step. For topology optimization, either the MMA or the SNOPT solver can be used. They have different merits and weaknesses. MMA tends to be braver in the beginning, proceeding quickly toward an approximate optimum, while SNOPT is more cautious but also converges more efficiently close to the final solution thanks to its second-order approximation of the objective.

This example demonstrates a strategy based on using MMA with a limited number of iterations on successively finer meshes. It quickly and reliably produces trustworthy topologies showing good improvement of the objective function value. These solutions are not necessarily globally optimal, which may, however, be of less importance in practice.

# References

1. M.P. Bendsøe, "Optimal shape design as a material distribution problem," *Structural Optimization*, vol. 1, pp. 193–202, 1989.

**Application Library path:** Optimization\_Module/Topology\_Optimization/ mbb\_beam\_optimization

## Modeling Instructions

From the File menu, choose New.

## NEW

In the New window, click Model Wizard.

#### MODEL WIZARD

- I In the Model Wizard window, click 2D.
- 2 In the Select Physics tree, select Structural Mechanics>Solid Mechanics (solid).
- 3 Click Add.

- 4 In the Select Physics tree, select Mathematics>Optimization and Sensitivity>Optimization (opt).
- 5 Click Add.
- 6 Click Study.
- 7 In the Select Study tree, select Preset Studies for Selected Physics Interfaces>Stationary.
- 8 Click Done.

## GLOBAL DEFINITIONS

Parameters

- I On the Home toolbar, click Parameters.
- 2 In the Settings window for Parameters, locate the Parameters section.

| Name       | Expression | Value | Description               |
|------------|------------|-------|---------------------------|
| a          | 3          | 3     | Half beam width           |
| b          | 1          | 1     | Beam height               |
| h0         | 0.05       | 0.05  | Initial mesh size         |
| hmax       | 0.05       | 0.05  | Current mesh size         |
| р          | 5          | 5     | SIMP penalization factor  |
| q          | 0.25       | 0.25  | Regularization factor     |
| gamma      | 0.5        | 0.5   | Maximum area fraction     |
| domainArea | a*b        | 3     | Area of design domain     |
| Ws0        | 1          | 1     | Reference objective value |

**3** In the table, enter the following settings:

Note that the reference objective value is initially set equal to 1 and must be updated before optimization is started.

## GEOMETRY I

Rectangle 1 (r1)

- I On the Geometry toolbar, click Primitives and choose Rectangle.
- 2 In the Settings window for Rectangle, locate the Size and Shape section.
- 3 In the Width text field, type a.
- 4 In the **Height** text field, type b.

## Point I (ptl)

- I Right-click Rectangle I (rI) and choose Build Selected.
- 2 On the Geometry toolbar, click Primitives and choose Point.
- 3 In the Settings window for Point, locate the Point section.
- 4 In the x text field, type 0.1.

#### Point 2 (pt2)

- I On the Geometry toolbar, click Primitives and choose Point.
- 2 In the Settings window for Point, locate the Point section.
- 3 In the x text field, type a-0.1.
- 4 In the y text field, type b.
- 5 Right-click Point 2 (pt2) and choose Build Selected.

## ADD MATERIAL

- I On the Home toolbar, click Add Material to open the Add Material window.
- 2 Go to the Add Material window.
- 3 In the tree, select Built-In>Structural steel.
- 4 Click Add to Component in the window toolbar.
- 5 On the Home toolbar, click Add Material to close the Add Material window.

## MATERIALS

#### Structural steel (mat1)

Click the **Zoom Extents** button on the **Graphics** toolbar.

## DEFINITIONS

#### Variables 1

I On the Home toolbar, click Variables and choose Local Variables.

Set up the penalized Young's modulus. Material property values can be accessed using the material's identifier and the property group identifier as namespace. Since the control variable rho\_design is not yet defined, the expression will temporarily be displayed in red, but this is nothing to worry about.

2 In the Settings window for Variables, locate the Variables section.

**3** In the table, enter the following settings:

| Name   | Expression                  | Unit | Description                  |
|--------|-----------------------------|------|------------------------------|
| E_SIMP | mat1.Enu.E*<br>rho_design^p |      | Penalized Young's<br>modulus |

## SOLID MECHANICS (SOLID)

- I In the Model Builder window, under Component I (comp1) click Solid Mechanics (solid).
- 2 In the Settings window for Solid Mechanics, locate the 2D Approximation section.
- 3 From the list, choose Plane stress.

Linear Elastic Material I

Set Young's modulus to the modified, penalized, expression.

- I In the Model Builder window, under Component I (compl)>Solid Mechanics (solid) click Linear Elastic Material I.
- **2** In the **Settings** window for Linear Elastic Material, locate the **Linear Elastic Material** section.
- 3 From the *E* list, choose User defined. In the associated text field, type E\_SIMP.

#### Roller I

- I On the Physics toolbar, click Boundaries and choose Roller.
- 2 Select Boundary 6 only.

#### Roller 2

- I On the Physics toolbar, click Boundaries and choose Roller.
- **2** Select Boundary 2 only.

#### Boundary Load I

I On the Physics toolbar, click Boundaries and choose Boundary Load.

Since this is a linear problem, the magnitude of the applied force does not affect the optimal topology.

- **2** Select Boundary 5 only.
- 3 In the Settings window for Boundary Load, locate the Force section.
- 4 From the Load type list, choose Total force.

**5** Specify the  $\mathbf{F}_{tot}$  vector as

0 x -100[kN] y

## **OPTIMIZATION (OPT)**

In the Model Builder window, under Component I (compl) click Optimization (opt).

Control Variable Field 1

- I On the Physics toolbar, click Domains and choose Control Variable Field.
- **2** Select Domain 1 only.
- 3 In the Settings window for Control Variable Field, locate the Control Variable section.
- **4** In the **Control variable name** text field, type rho\_design.
- **5** In the **Initial value** text field, type gamma.
- 6 Locate the Discretization section. From the Element order list, choose Linear.

Control Variable Bounds 1

- I Right-click Control Variable Field I and choose Control Variable Bounds.
- 2 In the Settings window for Control Variable Bounds, locate the Bounds section.
- **3** In the **Lower bound** text field, type  $1e-9^{(1/p)}$ .
- **4** In the **Upper bound** text field, type **1**.

### Control Variable Field 1

In the Model Builder window, collapse the Component I (compl)>Optimization (opt)> Control Variable Field I node.

Integral Objective 1

- I On the Physics toolbar, click Domains and choose Integral Objective.
- 2 Select Domain 1 only.
- 3 In the Settings window for Integral Objective, locate the Objective section.
- 4 In the **Objective expression** text field, type (1-q)\*solid.Ws/Ws0.

#### Integral Objective 2

- I On the Physics toolbar, click Domains and choose Integral Objective.
- 2 Select Domain 1 only.
- 3 In the Settings window for Integral Objective, locate the Objective section.

4 In the **Objective expression** text field, type q\*h0\*hmax\*(d(rho\_design,x)^2+ d(rho\_design,y)^2)/domainArea.

## Integral Inequality Constraint 1

- I On the Physics toolbar, click Domains and choose Integral Inequality Constraint.
- 2 Select Domain 1 only.
- 3 In the Settings window for Integral Inequality Constraint, locate the Constraint section.
- 4 In the Constraint expression text field, type rho\_design.

5 Locate the **Bounds** section. In the **Upper bound** text field, type gamma\*domainArea.

## MESH I

In the Model Builder window, under Component I (comp1) right-click Mesh I and choose Free Triangular.

## Size

- I In the Model Builder window, under Component I (compl)>Mesh I click Size.
- 2 In the Settings window for Size, locate the Element Size section.
- **3** Click the **Custom** button.
- **4** Locate the **Element Size Parameters** section. In the **Maximum element size** text field, type hmax.
- 5 Click Build All.

## STUDY I

First compute only a stationary solution on which you can evaluate a reference value for the objective, as well as set up suitable plots.

I On the Home toolbar, click Compute.

## RESULTS

#### Data Sets

Set up a Mirror data set which can be used for plotting the whole geometry rather than just the left half.

Mirror 2D I

- I On the Results toolbar, click More Data Sets and choose Mirror 2D.
- 2 In the Settings window for Mirror 2D, locate the Axis Data section.
- 3 In row Point I, set X to a.

4 In row Point 2, set X to a and Y to b.

#### Stress (solid)

- I In the Model Builder window, under Results click Stress (solid).
- 2 In the Settings window for 2D Plot Group, locate the Data section.
- 3 From the Data set list, choose Mirror 2D I.
- **4** On the **Stress (solid)** toolbar, click **Plot**.

### 2D Plot Group 2

- I In the Model Builder window, under Results click 2D Plot Group 2.
- 2 In the Settings window for 2D Plot Group, locate the Data section.
- 3 From the Data set list, choose Mirror 2D I.
- 4 Right-click Results>2D Plot Group 2 and choose Rename.
- 5 In the Rename 2D Plot Group dialog box, type Topology in the New label text field.
- 6 Click OK.

## Surface 1

Plotting the penalized Young's modulus gives a sharper and fairer picture of the topology, as seen by the Solid Mechanics interface.

- I In the Model Builder window, expand the Results>Topology node, then click Surface I.
- 2 In the Settings window for Surface, locate the Expression section.
- 3 In the Expression text field, type E\_SIMP.
- 4 On the **Topology** toolbar, click **Plot**.

#### Global Evaluation 1

Evaluate a predefined **Global Evaluation** node to get a reference value for the strain energy objective.

- I In the Model Builder window, expand the Results>Derived Values node, then click Global Evaluation I.
- 2 In the Settings window for Global Evaluation, click Evaluate.

## TABLE

I Go to the **Table** window.

Read the value from the results table and update the value of the parameter Ws0. This will make the initial value of the integral strain energy objective equal to 1 when optimization is started, making it easier to tune the regularization.

#### GLOBAL DEFINITIONS

#### Parameters

- I In the Model Builder window, under Global Definitions click Parameters.
- 2 In the Settings window for Parameters, locate the Parameters section.
- **3** In the table, enter the following settings:

| Name | Expression | Value | Description               |
|------|------------|-------|---------------------------|
| Ws0  | 64.7       | 64.7  | Reference objective value |

## DEFINITIONS

Set up probes for the objective functions and constraint. Scale the objectives such that the values displayed become independent of the regularization factor.

Global Variable Probe 1 (var1)

- I On the Definitions toolbar, click Probes and choose Global Variable Probe.
- 2 In the Settings window for Global Variable Probe, locate the Expression section.
- 3 In the Expression text field, type opt.iobj1/(1-q).
- **4** Select the **Description** check box.
- **5** In the associated text field, type Normalized strain energy.

Global Variable Probe 2 (var2)

- I On the Definitions toolbar, click Probes and choose Global Variable Probe.
- In the Settings window for Global Variable Probe, click Replace Expression in the upper-right corner of the Expression section. From the menu, choose Component I (comp1)>Optimization>opt.iobj2 Objective value.
- 3 Locate the Expression section. In the Expression text field, type opt.iobj2/q.
- **4** Select the **Description** check box.
- **5** In the associated text field, type Gradient penalty.

Global Variable Probe 3 (var3)

- I On the Definitions toolbar, click Probes and choose Global Variable Probe.
- In the Settings window for Global Variable Probe, click Replace Expression in the upper-right corner of the Expression section. From the menu, choose Component I (comp1)>Optimization>opt.iconstr1 Constraint value.
- 3 Locate the Expression section. In the Expression text field, type opt.iconstr1/(gamma\* domainArea).

- **4** Select the **Description** check box.
- **5** In the associated text field, type Mass utilization.

## STUDY I

Add the Optimization study step, select a solver, set the tolerance and limit the number of iterations. Also switch on plotting while solving.

#### Optimization

- I On the Study toolbar, click Optimization.
- 2 In the Settings window for Optimization, locate the Optimization Solver section.
- 3 From the Method list, choose MMA.
- **4** In the **Optimality tolerance** text field, type **1E-6**.
- 5 In the Maximum number of objective evaluations text field, type 100.
- 6 Locate the Output While Solving section. Select the Plot check box.
- 7 From the Plot group list, choose Topology.
- 8 On the Study toolbar, click Compute.

#### GLOBAL DEFINITIONS

#### Parameters

Reduce the maximum mesh element size to half its original value. This will increase the time required for each iteration, but rather few iterations are sufficient to refine the solution.

- I In the Model Builder window, under Global Definitions click Parameters.
- 2 In the Settings window for Parameters, locate the Parameters section.
- **3** In the table, enter the following settings:

| Name | Expression | Value | Description       |
|------|------------|-------|-------------------|
| hmax | 0.025      | 0.025 | Current mesh size |

#### STUDY I

Optimization

- I In the Model Builder window, under Study I click Optimization.
- 2 In the Settings window for Optimization, locate the Optimization Solver section.
- 3 In the Maximum number of objective evaluations text field, type 50.

## Step 1: Stationary

Change the Stationary step to use the current solution as initial value of all variables. This automatically triggers a mapping from the old coarse mesh to the new, finer.

- I In the Model Builder window, under Study I click Step I: Stationary.
- **2** In the **Settings** window for Stationary, click to expand the **Values of dependent variables** section.
- **3** Locate the Values of Dependent Variables section. Find the Initial values of variables solved for subsection. From the Settings list, choose User controlled.
- 4 From the Method list, choose Solution.
- 5 From the Study list, choose Study I.
- 6 On the Study toolbar, click Compute.

### RESULTS

#### Stress (solid)

Click the **Zoom Extents** button on the **Graphics** toolbar.

#### Topology

I Click the **Zoom Extents** button on the **Graphics** toolbar.

The default plots show the stress distribution in the optimized structure, clearly indicating that the load paths follow the optimized topology. Switch to the other plot group to display a sharper picture of the final design.

2 Click the **Zoom Extents** button on the **Graphics** toolbar.

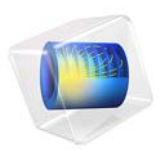

# Multistudy Optimization of a Bracket

# Introduction

In some application fields, there is a strong focus on weight reduction. For example, this is the case in the automotive industry, where every gram has a distinct price tag.

In this model, the weight of a mounting bracket is reduced, given an upper bound on the stresses and a lower bound on the first natural frequency.

The bracket is used for mounting a heavy component on a vibrating foundation. It is thus important to keep the natural frequency well above the excitation frequency in order to avoid resonances. The bracket is also subjected to shock loads, which can be treated as a static acceleration load. This gives an optimization problem, where results from two different study types must be considered simultaneously.

**Note:** This application requires the Structural Mechanics Module, the CAD Module, and the Design Module.

# Model Definition

The original bracket together with a sketched mounted component are shown in Figure 1. The bracket is made of steel.

The component, which can be considered as rigid when compared with the bracket, has its center of gravity at the center of the circular cutout in the bracket. The mass is 4.4 kg, the moment of inertia around its longitudinal axis is  $7.1 \cdot 10^{-4} \text{ kg} \cdot \text{m}^2$ , and the moment of inertia around the two transverse axes is  $9.3 \cdot 10^{-4} \text{ kg} \cdot \text{m}^2$ .

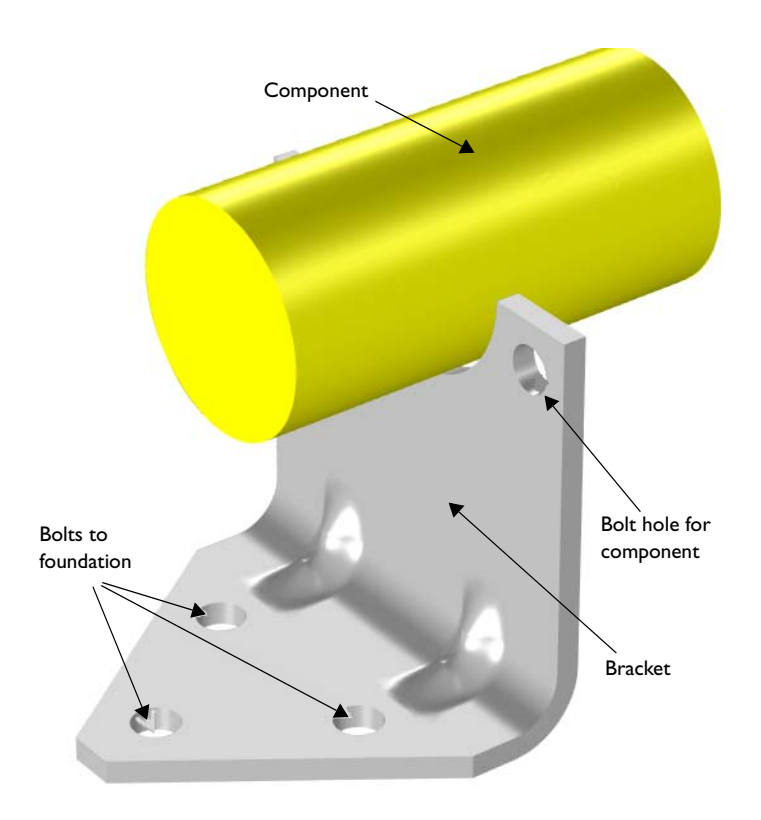

Figure 1: Bracket supporting a heavy component.

The idea is to reduce the weight by drilling holes in the vertical surface of the bracket, and at the same time change the dimensions of the indentations, in order to offset the loss in stiffness.

## **OPTIMIZATION PARAMETERS**

Six geometrical parameters are used in the optimization. They are summarized in Table 1 and shown in Figure 2.

| Parameter | Description                                                     | Lower limit<br>mm | Upper limit<br>mm |
|-----------|-----------------------------------------------------------------|-------------------|-------------------|
| rC        | Radius of the central hole                                      | 3                 | 15                |
| zCo       | Vertical distance from the bend to the edge of the central hole | 1                 | 23                |

TABLE I: GEOMETRICAL PARAMETERS

| Parameter | Description                                                    | Lower limit<br>mm | Upper limit<br>mm |
|-----------|----------------------------------------------------------------|-------------------|-------------------|
| rO        | Radius of the outer hole                                       | 3                 | 15                |
| zOo       | Vertical distance from the bend to the edge of the outer hole  | 3                 | 29                |
| уOo       | Horizontal distance from the edge of the bracket to outer hole | 8                 | 30                |
| wInd      | Width of the indentation                                       | 8                 | 20                |

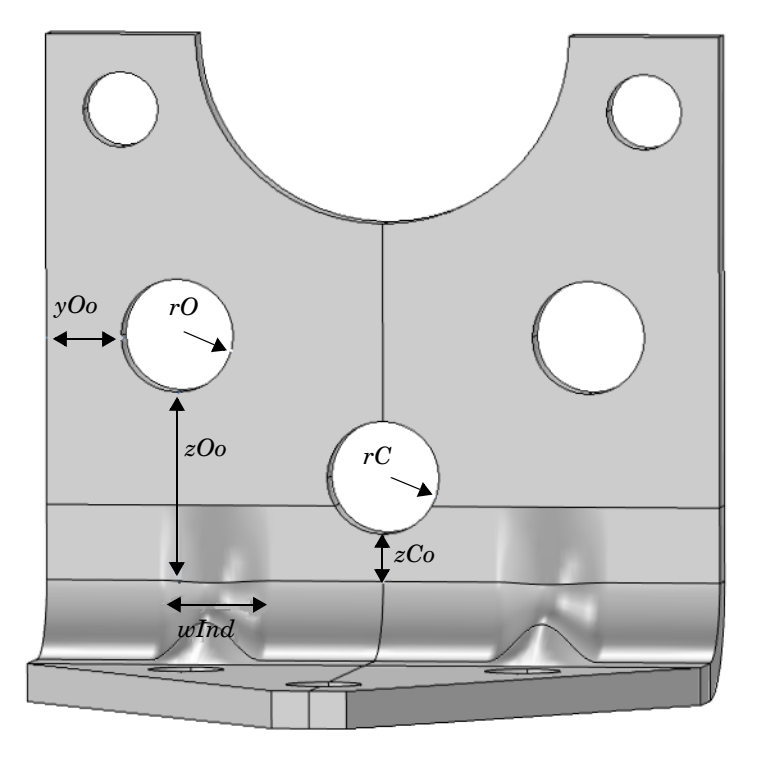

Figure 2: Optimization parameters.

TABLE I: GEOMETRICAL PARAMETERS

# CONSTRAINTS

- The lowest natural frequency must be at least 60 Hz.
- When exposed to a peak acceleration of 4g in all three global directions simultaneously, the effective stress is not allowed to exceed 80 MPa anywhere. This criterion is

non-differentiable, because the location of the peak stress can jump from one place to another. A gradient-free optimization algorithm must thus be used.

• There must be at least 3 mm of material between two holes, or between a hole and an edge. This criterion is enforced both through the limits on the control parameters and as constraints. The geometrical constraints are shown in Figure 3.

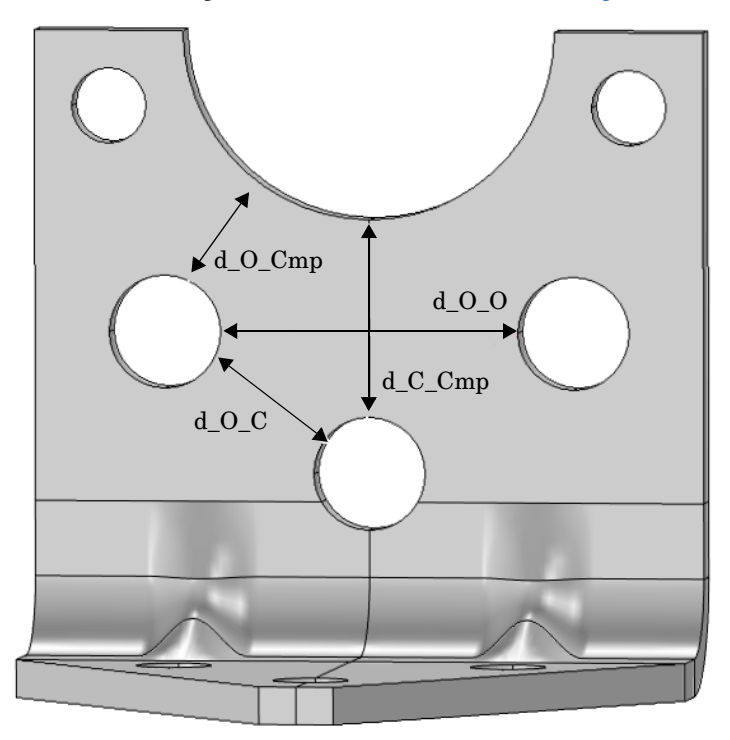

Figure 3: Geometrical constraints.

The COBYLA solver uses sampling in the control variable space to approximate both the objective function, the constraints, and the control variable bounds. Individual samples may be computed outside the bounds and in violation of the constraints. Therefore, it is important to parameterize the geometry in such a way that it is robust with respect to (small) constraint and bound violations.

Bounds and linear constraints are generally satisfied to high precision at the optimum point returned by the solver, but nonlinear constrains are often slightly violated. The reason is that the solver tends to converge from the outside of the feasible domain and terminates before the constraints are completely satisfied. Tightening the solver tolerances will decrease the constraint violation but is often not worth the computational effort; it is better to specify constraints with a safety margin.

# Results and Discussion

The initial geometry used in the optimization is shown in Figure 4. Three rather small holes have been introduced.

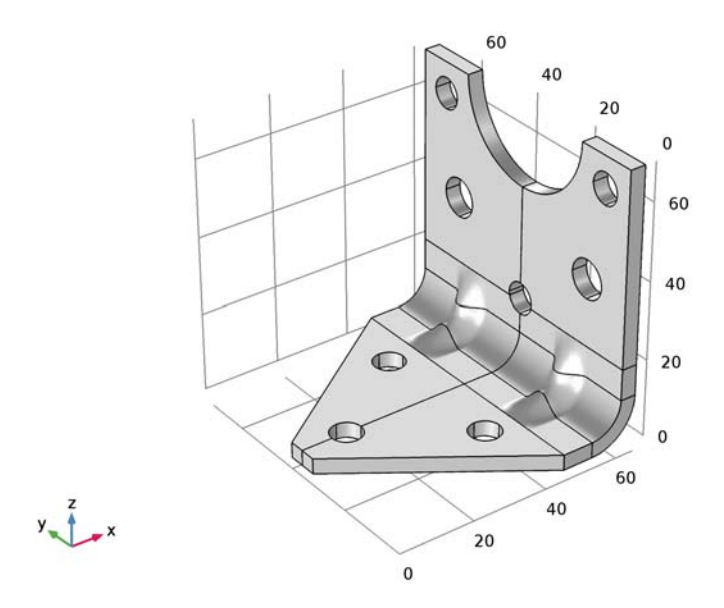

## Figure 4: Initial geometry.

LOWER LIMIT PARAMETER OPTIMAL VALUE UPPER LIMIT MM. MM MM rC3 11.8 15zCo2.71 23rО 3 9.0 15zOo9.53 29 8 30 уOo 22.320 8 20 wInd

The optimal values of the geometrical parameters are shown in Table 2.

TABLE 2: OPTIMAL VALUES

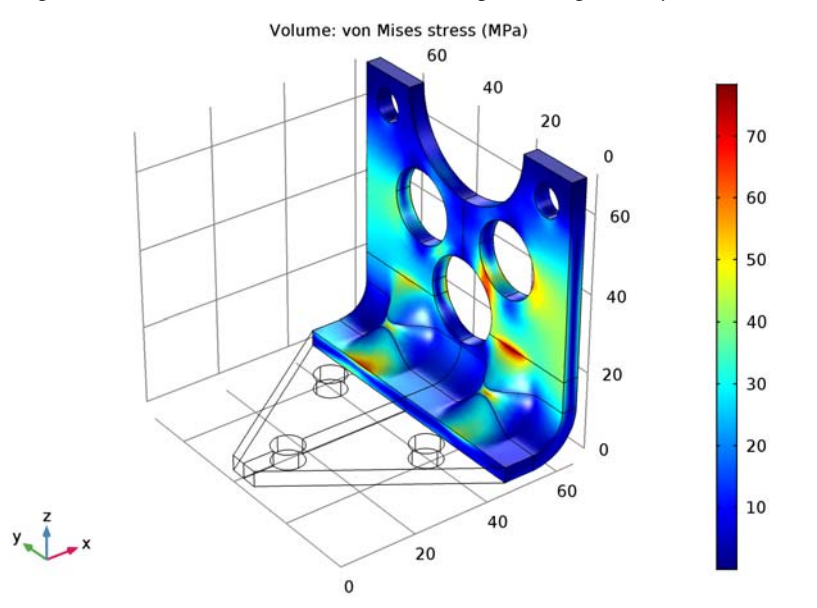

The weight of the optimized bracket is about 178 g, a reduction of 27 g from the original 205 g. The stresses from the shock load on the optimized geometry are shown in Figure 5

Figure 5: Stresses at peak load in the optimized design.

The optimal solution gives three fairly large holes, and the widest possible indentation.

There are several possible arrangements of the holes that give the same weight reduction within a small tolerance. It is therefore possible that the design variables are not always the same at convergence.

# Notes About the COMSOL Implementation

The component mounted on the bracket is not modeled in detail. It is replaced by a Rigid Connector having the equivalent inertial properties.

**Application Library path:** Optimization\_Module/Shape\_Optimization/ multistudy\_bracket\_optimization

# Modeling Instructions

From the File menu, choose New.

## NEW

In the New window, click Model Wizard.

## MODEL WIZARD

- I In the Model Wizard window, click 3D.
- 2 In the Select Physics tree, select Structural Mechanics>Solid Mechanics (solid).
- 3 Click Add.
- 4 Click Study.
- 5 In the Select Study tree, select Preset Studies>Eigenfrequency.
- 6 Click Done.

## GLOBAL DEFINITIONS

## Parameters

- I On the Home toolbar, click Parameters.
- 2 In the Settings window for Parameters, locate the Parameters section.
- 3 Click Load from File.
- **4** Browse to the application's Application Libraries folder and double-click the file multistudy\_bracket\_optimization\_params.txt.

## ROOT

- I In the Model Builder window, click the root node.
- 2 In the root nodes'Settings window, locate the Unit System section.
- 3 From the Unit system list, choose MPa.

Start building the geometry.

#### GEOMETRY I

- I In the Model Builder window, under Component I (compl) click Geometry I.
- 2 In the Settings window for Geometry, locate the Advanced section.
- **3** From the **Geometry representation** list, choose **CAD kernel**.
- 4 Locate the Units section. From the Length unit list, choose mm.

## Work Plane I (wp1)

- I On the Geometry toolbar, click Work Plane.
- 2 In the Settings window for Work Plane, locate the Plane Definition section.
- 3 From the Plane list, choose zy-plane.
- 4 In the **x-coordinate** text field, type 1X-rOut.
- 5 Click Show Work Plane.

#### Parametric Curve 1 (pc1)

- I On the Work Plane toolbar, click Primitives and choose Parametric Curve.
- 2 In the Settings window for Parametric Curve, locate the Expressions section.
- 3 In the xw text field, type if((abs(s-0.5)<wInd/lY),dInd/2\*(1+cos(pi\*lY/ if(wInd>4[mm],wInd,4[mm])\*(s-0.5))),0).
- **4** In the **yw** text field, type s\*1Y/2.
- 5 Right-click Parametric Curve I (pcl) and choose Build Selected.

## Copy I (copyI)

- I On the Work Plane toolbar, click Transforms and choose Copy.
- 2 Select the object **pc1** only.
- 3 In the Settings window for Copy, locate the Displacement section.
- **4** In the **xw** text field, type thk.

#### Bézier Polygon I (b1)

- I On the Work Plane toolbar, click Primitives and choose Bézier Polygon.
- 2 In the Settings window for Bézier Polygon, locate the General section.
- 3 From the Type list, choose Open curve.
- 4 Locate the Polygon Segments section. Find the Added segments subsection. Click Add Linear.
- 5 Find the Control points subsection. In row 2, set xw to thk.

#### Copy 2 (copy2)

- I On the Work Plane toolbar, click Transforms and choose Copy.
- 2 Select the object **b1** only.
- 3 In the Settings window for Copy, locate the Displacement section.
- **4** In the **yw** text field, type 1Y/2.

Convert to Solid I (csoll)

- I On the Work Plane toolbar, click Conversions and choose Convert to Solid.
- 2 In the Model Builder window, right-click Convert to Solid I (csoll) and choose Build Selected.

Work Plane I (wp1)

In the Model Builder window, under Component I (compl)>Geometry I click Work Plane I (wpl).

Revolve 1 (rev1)

- I On the Geometry toolbar, click Revolve.
- 2 In the Settings window for Revolve, locate the Revolution Angles section.
- **3** Click the **Angles** button.
- 4 In the End angle text field, type 90.
- 5 Locate the Revolution Axis section. From the Axis type list, choose 3D.
- 6 Find the Point on the revolution axis subsection. In the x text field, type 1X-rOut.
- 7 In the z text field, type rOut.
- 8 Find the Direction of revolution axis subsection. In the y text field, type -1.
- **9** Click **Build All Objects**.

Block I (blk I)

- I On the **Geometry** toolbar, click **Block**.
- 2 In the Settings window for Block, locate the Size and Shape section.
- 3 In the Width text field, type 1X-rOut-2\*thk.
- 4 In the **Depth** text field, type 1Y/2.
- 5 In the **Height** text field, type thk.
- 6 Click Build All Objects.

## Loft I (loft I)

- I On the Geometry toolbar, click Loft.
- 2 In the Settings window for Loft, locate the General section.
- **3** Clear the **Unite with input objects** check box.
- **4** Click to expand the **Start profile** section. Locate the **Start Profile** section. Find the **Start profile** subsection. Select the **Active** toggle button.
- 5 On the object rev1, select Boundary 1 only.
- 6 Click to expand the End profile section. Locate the End Profile section. Find the End profile subsection. Select the Active toggle button.
- 7 On the object **blk1**, select Boundary 5 only.
- 8 Click Build All Objects.

#### Mirror I (mir I)

- I On the Geometry toolbar, click Transforms and choose Mirror.
- 2 Select the object loft I only.
- 3 In the Settings window for Mirror, locate the Input section.
- 4 Select the Keep input objects check box.
- 5 Locate the Point on Plane of Reflection section. In the x text field, type 1X-rOut.
- 6 In the z text field, type rOut.
- 7 Locate the Normal Vector to Plane of Reflection section. In the x text field, type 1.
- 8 Click Build All Objects.

# Block 2 (blk2)

- I On the **Geometry** toolbar, click **Block**.
- 2 In the Settings window for Block, locate the Size and Shape section.
- **3** In the **Width** text field, type thk.
- 4 In the **Depth** text field, type 1Y/2.
- 5 In the Height text field, type 1Z-rOut-2\*thk.
- 6 Locate the **Position** section. In the **x** text field, type 1X-thk.
- 7 In the z text field, type rOut+2\*thk.
- 8 Click Build All Objects.
- 9 Click the **Zoom Extents** button on the **Graphics** toolbar.

#### Cylinder I (cyl1)

- I On the Geometry toolbar, click Cylinder.
- 2 In the Settings window for Cylinder, locate the Size and Shape section.
- 3 In the Radius text field, type dCmp/2.
- 4 In the **Height** text field, type 3\*thk.
- 5 Locate the Position section. In the x text field, type 1X-2\*thk.
- **6** In the **y** text field, type 1Y/2.
- 7 In the z text field, type 1Z.

- 8 Locate the Axis section. From the Axis type list, choose x-axis.
- **9** Click **Build All Objects**.

Cylinder 2 (cyl2)

- I Right-click Cylinder I (cyll) and choose Duplicate.
- 2 In the Settings window for Cylinder, locate the Size and Shape section.
- **3** In the **Radius** text field, type bDia/2.
- 4 Locate the **Position** section. In the **y** text field, type bDia.
- **5** In the **z** text field, type 1Z-bDia.
- 6 Click Build All Objects.

# Cylinder 3 (cyl3)

- I Right-click Component I (compl)>Geometry I>Cylinder 2 (cyl2) and choose Duplicate.
- 2 In the Settings window for Cylinder, locate the Position section.
- 3 In the x text field, type 1X-rOut-2\*thk-bDia.
- 4 In the **y** text field, type 1Y/4.
- **5** In the **z** text field, type -thk.
- 6 Locate the Axis section. From the Axis type list, choose z-axis.
- 7 Click Build All Objects.

# Cylinder 4 (cyl4)

- I Right-click Component I (compl)>Geometry I>Cylinder 3 (cyl3) and choose Duplicate.
- 2 In the Settings window for Cylinder, locate the Position section.
- 3 In the x text field, type 1.5\*bDia.
- **4** In the **y** text field, type 1Y/2.
- **5** Click **Build All Objects**.

# Cylinder I (cyl1)

In the Model Builder window, under Component I (compl)>Geometry I right-click Cylinder I (cyll) and choose Duplicate.

#### Cylinder 5 (cyl5)

- I In the Settings window for Cylinder, locate the Size and Shape section.
- 2 In the Radius text field, type r0.
- **3** Locate the **Position** section. In the **y** text field, type **y0**.
- **4** In the **z** text field, type **z**0.

# **5** Click **Build All Objects**.

#### Cylinder 6 (cyl6)

- I Right-click Component I (comp1)>Geometry 1>Cylinder 5 (cyl5) and choose Duplicate.
- 2 In the Settings window for Cylinder, locate the Size and Shape section.
- 3 In the Radius text field, type rC.
- **4** Locate the **Position** section. In the **y** text field, type 1Y/2.
- **5** In the **z** text field, type **z**C.
- 6 Click Build All Objects.

Work Plane 2 (wp2)

- I On the Geometry toolbar, click Work Plane.
- 2 In the Settings window for Work Plane, locate the Plane Definition section.
- 3 From the Plane list, choose yx-plane.
- **4** In the **z-coordinate** text field, type **2**\*thk.
- 5 Click Show Work Plane.

Bézier Polygon I (b1)

- I On the Work Plane toolbar, click Primitives and choose Bézier Polygon.
- 2 Click the **Zoom Extents** button on the **Graphics** toolbar.
- 3 In the Settings window for Bézier Polygon, locate the Polygon Segments section.
- 4 Find the Added segments subsection. Click Add Linear.
- 5 Find the Control points subsection. In row 2, set xw to 1Y/2-bDia/2.
- 6 Find the Added segments subsection. Click Add Linear.
- 7 Find the **Control points** subsection. In row 2, set yw to 1X-rOut-2\*thk and xw to 0.
- 8 Find the Added segments subsection. Click Add Linear.
- 9 Find the Control points subsection. Click Close Curve.

**IO** Right-click **Bézier Polygon I (b1)** and choose **Build Selected**.

Work Plane 2 (wp2)

In the Model Builder window, under Component I (compl)>Geometry I click Work Plane 2 (wp2).

Extrude 1 (ext1)

- I On the Geometry toolbar, click Extrude.
- 2 In the Settings window for Extrude, locate the Distances from Plane section.

**3** In the table, enter the following settings:

#### Distances (mm)

3\*thk

# Difference I (dif1)

- I Right-click Extrude I (extI) and choose Build Selected.
- 2 On the Geometry toolbar, click Booleans and Partitions and choose Difference.
- 3 Select the objects rev1, blk1, mir1, blk2, and loft1 only.
- 4 In the Settings window for Difference, locate the Difference section.
- 5 Find the Objects to subtract subsection. Select the Active toggle button.
- 6 Select the objects cyl5, cyl6, cyl3, cyl2, ext1, cyl1, and cyl4 only.
- 7 From the **Repair tolerance** list, choose **Relative**.
- 8 Click Build All Objects.

### Mirror 2 (mir2)

- I On the Geometry toolbar, click Transforms and choose Mirror.
- 2 In the Settings window for Mirror, locate the Input section.
- **3** Select the **Keep input objects** check box.
- 4 Locate the Point on Plane of Reflection section. In the y text field, type 1Y/2.
- 5 Locate the Normal Vector to Plane of Reflection section. In the y text field, type 1.
- **6** In the **z** text field, type **0**.
- 7 Click Build All Objects.
- 8 Click the Zoom Extents button on the Graphics toolbar.

## ADD MATERIAL

- I On the Home toolbar, click Add Material to open the Add Material window.
- 2 Go to the Add Material window.
- 3 In the tree, select Built-In>Structural steel.
- 4 Click Add to Component in the window toolbar.
- 5 On the Home toolbar, click Add Material to close the Add Material window.

#### SOLID MECHANICS (SOLID)

Fixed Constraint I

I On the Physics toolbar, click Boundaries and choose Fixed Constraint.

The exact way the bolts clamp the bracket to the foundation is not important for the results in the part being optimized.

- 2 In the Settings window for Fixed Constraint, type Fixed (Bolts) in the Label text field.
- 3 Select Boundaries 10–13 and 15–22 only.

Rigid Connector I

I On the Physics toolbar, click Boundaries and choose Rigid Connector.

The attached component has a high stiffness, and is bolted to the two upper bolt holes. It is modeled as being rigid, with only mass properties.

- 2 In the Settings window for Rigid Connector, type Rigid Connector (Mounted component) in the Label text field.
- **3** Select Boundaries 48, 49, 52, 53, and 75–78 only.
- 4 Locate the Center of Rotation section. From the list, choose User defined.
- **5** Specify the **X**<sub>c</sub> vector as

| lX-thk/2 | Х |
|----------|---|
| 1Y/2     | Y |
| 1Z       | Z |

Mass and Moment of Inertia 1

- I On the Physics toolbar, click Attributes and choose Mass and Moment of Inertia.
- 2 In the Settings window for Mass and Moment of Inertia, locate the Mass and Moment of Inertia section.
- **3** In the *m* text field, type mCmp.
- 4 From the list, choose **Diagonal**.
- **5** In the **I** table, enter the following settings:

| IXCmp | 0      | 0      |
|-------|--------|--------|
| 0     | IYZCmp | 0      |
| 0     | 0      | IYZCmp |

#### MESH I

In the Model Builder window, under Component I (compl) right-click Mesh I and choose More Operations>Free Triangular.

# Free Triangular 1

Select Boundaries 4, 8, 26, 30, 35, 39, 41, 44, 60, and 64 only.

# Size 1

- I Right-click Component I (compl)>Mesh I>Free Triangular I and choose Size.
- 2 In the Settings window for Size, locate the Element Size section.
- 3 From the Predefined list, choose Finer.
- 4 Select Boundaries 4, 8, 26, 30, 44, and 64 only.

# Size 2

- I Right-click Component I (compl)>Mesh I>Free Triangular I>Size I and choose Duplicate.
- 2 In the Settings window for Size, locate the Element Size section.
- **3** From the **Predefined** list, choose **Extra fine**.
- 4 Locate the Geometric Entity Selection section. Click Clear Selection.
- 5 Select Boundaries 35, 39, 41, and 60 only.
- 6 Click Build Selected.
- 7 In the Model Builder window, right-click Mesh I and choose Swept.

#### Swept I

In the Model Builder window, under Component I (compl)>Mesh I right-click Swept I and choose Distribution.

## Distribution I

- I In the Settings window for Distribution, locate the Distribution section.
- 2 In the Number of elements text field, type 3.
- 3 Click Build All.

## STUDY I

Run an eigenfrequency study on the initial geometry.

- I In the Settings window for Study, type Eigenfrequency study in the Label text field.
- 2 On the Home toolbar, click Compute.

# SOLID MECHANICS (SOLID)

Add the peak loads, and a perform a stationary study.

Body Load I

- I On the Physics toolbar, click Domains and choose Body Load.
- 2 In the Settings window for Body Load, type Body load 4g on bracket in the Label text field.
- 3 Locate the Domain Selection section. From the Selection list, choose All domains.
- **4** Locate the **Force** section. Specify the  $\mathbf{F}_{V}$  vector as

```
4*g_const*solid.rhox4*g_const*solid.rhoy4*g_const*solid.rhoz
```

# Rigid Connector (Mounted component)

In the Model Builder window, under Component I (compl)>Solid Mechanics (solid) right-click Rigid Connector (Mounted component) and choose Applied Force.

#### Applied Force 1

- I In the **Settings** window for Applied Force, type Force 4g on mounted component in the **Label** text field.
- 2 Locate the Applied Force section. Specify the F vector as

| 4*g_const*mCmp | x |
|----------------|---|
| 4*g_const*mCmp | у |
| 4*g_const*mCmp | z |

#### ADD STUDY

- I On the Home toolbar, click Add Study to open the Add Study window.
- 2 Go to the Add Study window.
- 3 Find the Studies subsection. In the Select Study tree, select Preset Studies>Stationary.
- 4 Click Add Study in the window toolbar.
- 5 On the Home toolbar, click Add Study to close the Add Study window.

# STUDY 2

Step 1: Stationary

- I In the Model Builder window, click Study 2.
- 2 In the Settings window for Study, type Stationary study in the Label text field.
- **3** On the **Home** toolbar, click **Compute**.

#### DEFINITIONS

Prepare for the optimization by adding variables for the bracket mass and the maximum stress.

# Integration 1 (intop1)

- I On the **Definitions** toolbar, click **Component Couplings** and choose **Integration**.
- 2 In the Settings window for Integration, locate the Source Selection section.
- **3** From the Selection list, choose All domains.

#### Maximum I (maxopI)

- I On the Definitions toolbar, click Component Couplings and choose Maximum.
- 2 In the Settings window for Maximum, locate the Source Selection section.
- 3 From the Geometric entity level list, choose Boundary.
- 4 Select Boundaries 25, 26, 29, 30, 34, 35, 38, 39, 41, 44, 60, 64, and 81–84 only.

#### Variables 1

- I In the Model Builder window, right-click Definitions and choose Variables.
- 2 In the Settings window for Variables, locate the Variables section.
- **3** In the table, enter the following settings:

| Name      | Expression                     | Unit | Description    |
|-----------|--------------------------------|------|----------------|
| mass      | intop1(solid.rho)              | t    | Bracket mass   |
| maxStress | <pre>maxop1(solid.mises)</pre> | MPa  | Maximum stress |

# RESULTS

Add a plot for monitoring the geometry and stresses in the optimized region.

# 3D Plot Group 3

- I On the Home toolbar, click Add Plot Group and choose 3D Plot Group.
- 2 In the Settings window for 3D Plot Group, type Stress in optimized region in the Label text field.
- 3 Locate the Data section. From the Data set list, choose Stationary study/Solution 2 (sol2).

#### Volume 1

- I Right-click Stress in optimized region and choose Volume.
- 2 In the Settings window for Volume, locate the Expression section.
- 3 In the **Expression** text field, type solid.mises.

#### Filter I

- I Right-click Results>Stress in optimized region>Volume I and choose Filter.
- 2 In the Settings window for Filter, locate the Element Selection section.
- 3 In the Logical expression for inclusion text field, type dom>2.
- 4 From the Element nodes to fulfill expression list, choose All.
- 5 Click the **Zoom Extents** button on the **Graphics** toolbar.

# ROOT

Set up the optimization study.

# ADD STUDY

- I On the Home toolbar, click Add Study to open the Add Study window.
- 2 Go to the Add Study window.
- 3 Find the Studies subsection. In the Select Study tree, select Empty Study.
- 4 Click Add Study in the window toolbar.
- 5 On the Home toolbar, click Add Study to close the Add Study window.

# STUDY 3

- I In the Model Builder window, click Study 3.
- 2 In the Settings window for Study, type Optimization study in the Label text field.

#### Optimization

On the Study toolbar, click Optimization.

#### **OPTIMIZATION STUDY**

In the Model Builder window's toolbar, click the Show button and select Advanced Study Options in the menu.

# No Study

- I On the Study toolbar, click Study Reference.
- 2 In the **Settings** window for Study Reference, type Eigenfrequency in the **Label** text field.
- **3** Locate the **Study Reference** section. From the **Study reference** list, choose **Eigenfrequency study**.
- 4 On the Study toolbar, click Study Reference.
- 5 In the Settings window for Study Reference, type Stationary in the Label text field.

6 Locate the Study Reference section. From the Study reference list, choose Stationary study.

## Optimization

- I In the Model Builder window, under Optimization study click Optimization.
- 2 In the Settings window for Optimization, locate the Optimization Solver section.
- **3** From the **Method** list, choose **COBYLA**.
- **4** Locate the **Objective Function** section. In the table, enter the following settings:

| Expression | Description  | Evaluate for |
|------------|--------------|--------------|
| comp1.mass | Bracket mass | ref2         |

5 Locate the Optimization Solver section. In the Optimality tolerance text field, type 0.1.

The first eigenfrequency is to be used in the optimization.

- 6 Locate the Objective Function section. From the Solution list, choose Use first.
- 7 Locate the Control Variables and Parameters section. Click Load from File.
- 8 Browse to the application's Application Libraries folder and double-click the file multistudy\_bracket\_optimization\_ctrlvars.txt.
- 9 Locate the **Constraints** section. In the table, enter the following settings:

| Expression                         | Lower bound | Upper bound | Evaluate for |
|------------------------------------|-------------|-------------|--------------|
| <pre>real(comp1.solid.freq )</pre> | minFreq     |             | ref          |
| comp1.maxStress/<br>maxStressLimit |             | 1           | ref2         |
| d_0_Cmp                            | 3           |             | ref          |
| d_C_Cmp                            | 3           |             | ref          |
| d_0_0                              | 3           |             | ref          |
| d_0_0                              | 3           |             | ref          |

10 Locate the Output While Solving section. Select the Plot check box.

II From the Plot group list, choose Stress in optimized region.

If some configurations are not valid, the optimization procedure should still continue. The default is to stop if an error occurs.

#### Solution 3 (sol3)

On the Study toolbar, click Show Default Solver.

Parametric Sweep 1

I In the Settings window for Parametric Sweep, locate the Error section.

2 Clear the Stop if error check box.

#### Parametric Sweep 2

- I In the Model Builder window, under Optimization study>Job Configurations click Parametric Sweep 2.
- 2 In the Settings window for Parametric Sweep, locate the Error section.
- **3** Clear the **Stop if error** check box.

#### Parametric Sweep 3

- I In the Model Builder window, under Optimization study>Job Configurations click Parametric Sweep 3.
- 2 In the Settings window for Parametric Sweep, locate the Error section.
- 3 Clear the Stop if error check box.

Run the optimization.

4 On the Study toolbar, click Compute.

#### RESULTS

On the last line of **Objective Table 2** you will find the optimal set of parameters, and the minimum weight. Note that the value in the **Objective** table can be colored orange if the solution violates a constraint slightly, but is still accepted within the tolerances.

On the last line of **Global Constraints Table 6** you will find the values of the natural frequency and maximum stress in the optimized configuration, as well as the values of the other constraints.

Examine the stress distribution in the optimized configuration.

Stress in optimized region

- I In the Model Builder window, expand the Results>Tables node, then click Results>Stress in optimized region.
- 2 On the Stress in optimized region toolbar, click Plot.
- 3 Click the Zoom Extents button on the Graphics toolbar.

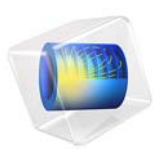

# Minimizing the Flow Velocity in a Microchannel

# Introduction

Topology optimization of the Navier-Stokes equations is encountered in different branches and applications, such as in the design of ventilation systems for cars and optimal reactors. A common technique applicable to such problems is to let the distribution of porous material vary continuously. In this model, the objective is to find the optimal distribution of a porous material in a microchannel such that the horizontal velocity component at the center of the channel is minimized.

The model is inspired by Ref. 1.

# Model Definition

The model geometry (Figure 1) consists of three regions: the inlet channel, the design domain, and the outlet channel. A prescribed pressure drop between the inlet and the outlet drives the flow.

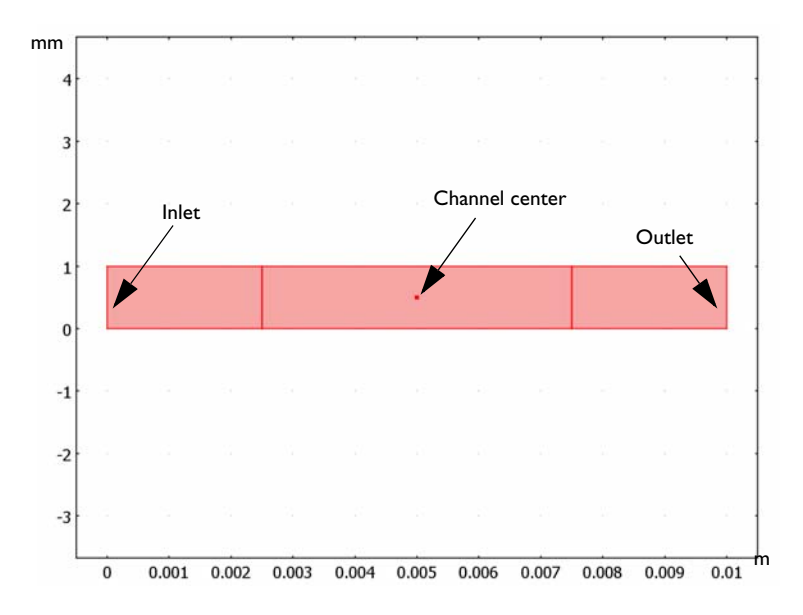

#### Figure 1: The model geometry.

The fluid flow in the channel is described by the Navier-Stokes equations

$$\rho(\mathbf{u} \cdot \nabla)\mathbf{u} = -\nabla p + \nabla \cdot \eta(\nabla \mathbf{u} + (\nabla \mathbf{u})^{T}) - \alpha(\gamma)\mathbf{u}$$
$$\nabla \cdot \mathbf{u} = 0$$

where  $-\alpha(\gamma)\mathbf{u}$  is a force term in which the coefficient

$$\alpha(\gamma) \equiv \alpha_{\max} \frac{q(1-\gamma)}{q+\gamma} \tag{1}$$

characterizes the flow in a porous medium. In Equation 1,  $\alpha$  is interpreted as a continuous mapping determined by the function  $\gamma: \Omega \rightarrow [0, 1]$ , which in the limit of decreasing Darcy number and decreasing mesh size should be a discrete-valued function. When  $\gamma$  equals 1,  $\alpha$  is zero, corresponding to free flow. Conversely, for  $\gamma = 0$ ,  $\alpha = \alpha_{max}$ , where  $\alpha_{max}$  is related to the dimensionless Darcy number, Da, according to

$$Da = \frac{\eta}{\alpha_{max}L^2}$$

The convergence of the optimization process depends on three important factors: the Darcy number, the mesh size, and the coefficient q. Rewriting Equation 1 it is easily seen that  $\alpha/\alpha_{\text{max}} \rightarrow 1 - \gamma$  in the limit  $q \rightarrow \infty$ . In this limit,  $\gamma$  can be interpreted as the local porosity, ranging between 0 (filled) and 1 (open channel).

# Results and Discussion

Figure 2 displays the design variable,  $\gamma$ , which represents the distribution of porous material. As the plot shows,  $\gamma$  is either 0 or 1 in most of the domain, with a narrow transition zone in between. The width of this transition zone is mesh dependent; you can

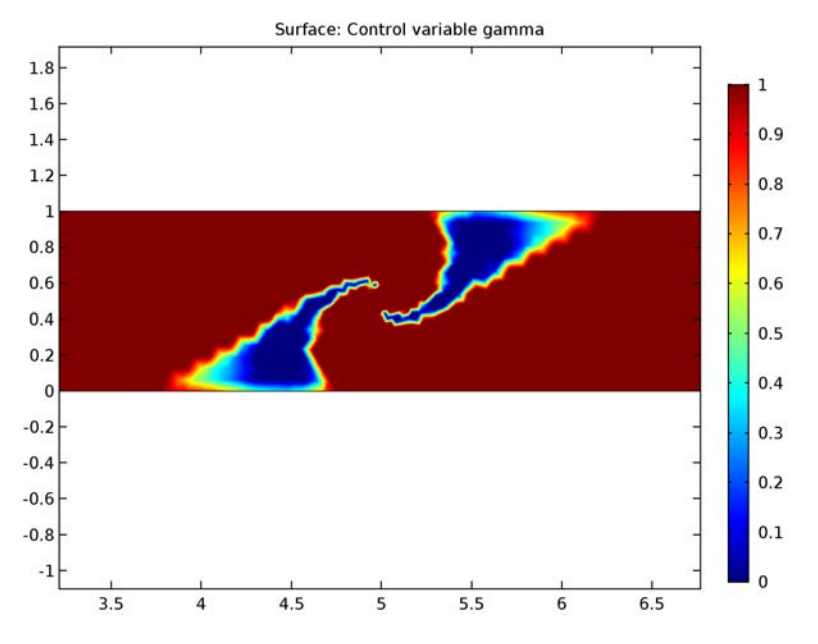

reduce it by decreasing the mesh-element size. Alternatively, decreasing the Darcy number also gives harder boundaries at the interface between porous and open domains.

Figure 2: Distribution of porous material; the red areas represent open channel.

A question that naturally arises in this type of problems concerns uniqueness of the solution. In this case, there is at least one more solution that gives exactly the same result; because the channel has no upside or downside, a solution mirrored around the axis y = 0.5 mm would give exactly the same flow.

Figure 3 contains a surface plot of the horizontal velocity component and a streamline plot of the velocity field resulting from the optimization process. In addition, the contour  $\gamma = 0.5$  indicates the border between the open channel and filling material. The plots reveal

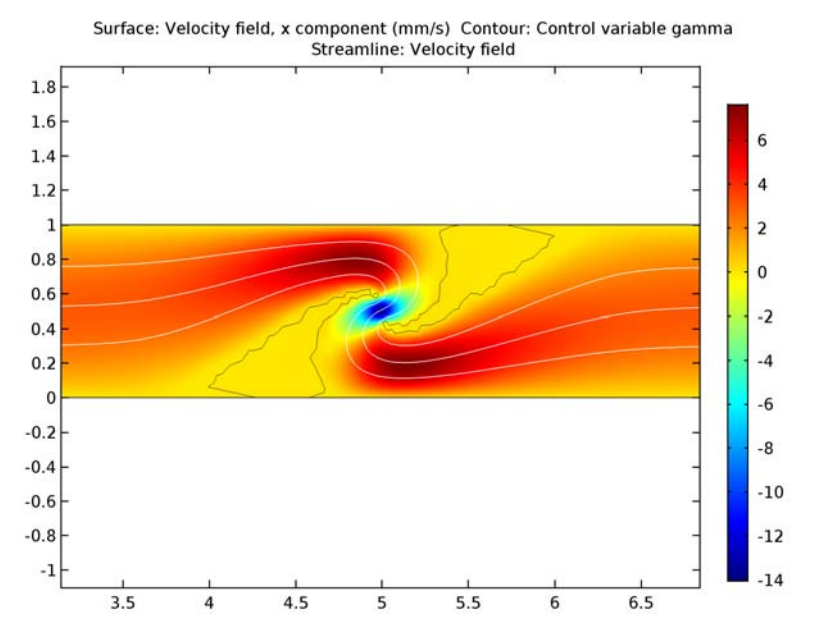

how the flow turns around, with a negative horizontal velocity at the center of the channel. Note also that the *x*-velocity has a minimum of roughly -14 mm/s at the design point.

Figure 3: The horizontal velocity (surface plot) and velocity field (streamlines) after optimization. In addition, the contour  $\gamma = 0.5$  indicates the border between open channel and filling material.

If you were to increase the streamline density in the above plot, some streamlines passing through the barriers would appear. This effect is due to a small amount of leakage, which can be reduced further by increasing the mesh resolution.

Figure 4 shows the pressure distribution, verifying the prescribed pressure drop through the channel length. The pressure drop is naturally concentrated to the region with porous material.

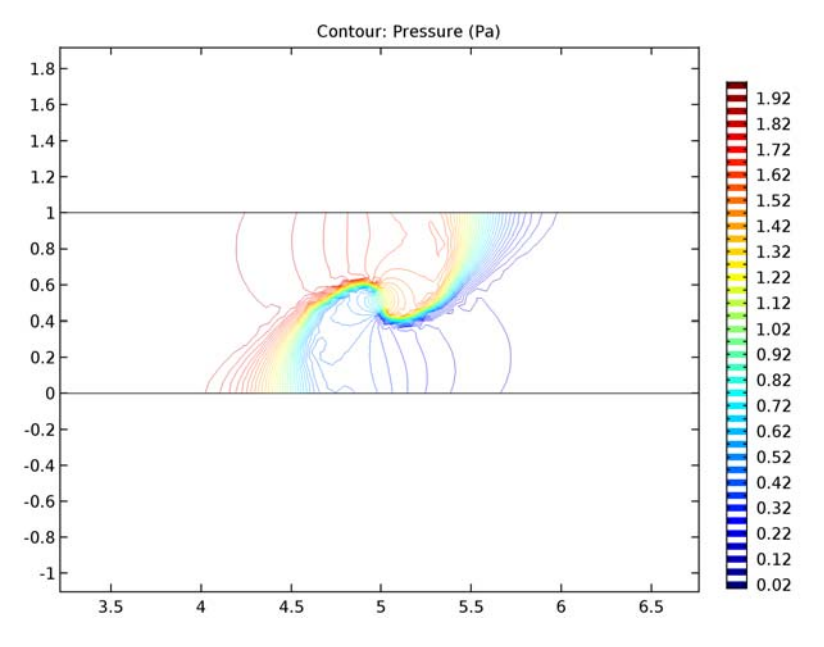

Figure 4: Pressure distribution in the channel, the pressure drop is concentrated to the porous domain.

# Reference

1. L. Højgard Olesen, F. Okkels, and H. Bruus, "A High-level Programming-language Implementation of Topology Optimization Applied to Steady-state Navier-Stokes Flow," *Int. J. Num. Meth. Engrg*, vol. 65, pp. 975–1001, 2005.

# Notes About the COMSOL Implementation

This model combines the Optimization and Laminar Flow interfaces. First, you calculate the solution for the flow in an empty channel (that is, with no porous material). You then solve the optimization problem. In each iteration, the software calculates a solution for the flow problem and feeds it to the optimization routine, which updates the design variables.

If the specified convergence criterion is fulfilled, the solution process terminates; otherwise the new design-variable values are used in the next calculation of the flow problem.

However, for design problems such as this one, there is a trade-off between computation time and convergence. The solution may be sufficiently improved long before convergence is reached in the mathematical sense. Therefore, it is useful to limit the number of steps taken by the optimization algorithm after which the solution can be evaluated and restarted if not yet satisfactory.

Setting up this kind of model with a general optimization routine requires quite a bit of work, but as you will discover, solving this problem with the built-in tools for optimization in COMSOL Multiphysics is easy.

Application Library path: Optimization\_Module/Topology\_Optimization/
reversed\_flow

# Modeling Instructions

From the File menu, choose New.

#### NEW

In the New window, click Model Wizard.

## MODEL WIZARD

- I In the Model Wizard window, click 2D.
- 2 In the Select Physics tree, select Fluid Flow>Single-Phase Flow>Laminar Flow (spf).
- 3 Click Add.
- 4 In the Select Physics tree, select Mathematics>Optimization and Sensitivity>Optimization (opt).
- 5 Click Add.
- 6 Click Study.
- 7 In the Select Study tree, select Preset Studies for Selected Physics Interfaces>Stationary.
- 8 Click Done.

#### GLOBAL DEFINITIONS

Parameters

- I On the Home toolbar, click Parameters.
- 2 In the Settings window for Parameters, locate the Parameters section.

| 3 | In the tab | ole, enter | the foll | owing | settings: |
|---|------------|------------|----------|-------|-----------|
| - |            |            |          |       |           |

| Name | Expression | Value    | Description            |
|------|------------|----------|------------------------|
| q    | 1          | I        | Optimization parameter |
| Da   | 1e-5       | IE-5     | Darcy number           |
| L    | 1 [ mm ]   | 0.001 m  | Inlet height           |
| u0   | 10[mm/s]   | 0.01 m/s | Flow velocity scale    |

The purpose of the constant u0 is to introduce a rough velocity scale that you can use to make the objective function dimensionless with a value of the order 1.

#### GEOMETRY I

- I In the Model Builder window, under Component I (compl) click Geometry I.
- 2 In the Settings window for Geometry, locate the Units section.
- 3 From the Length unit list, choose mm.

### Rectangle 1 (r1)

- I On the Geometry toolbar, click Primitives and choose Rectangle.
- 2 In the Settings window for Rectangle, locate the Size and Shape section.
- 3 In the Width text field, type 2.5.
- **4** In the **Height** text field, type 1.

#### Rectangle 2 (r2)

- I On the Geometry toolbar, click Primitives and choose Rectangle.
- 2 In the Settings window for Rectangle, locate the Size and Shape section.
- 3 In the Width text field, type 5.
- 4 In the **Height** text field, type 1.
- **5** Locate the **Position** section. In the **x** text field, type **2.5**.

#### Rectangle 3 (r3)

- I On the Geometry toolbar, click Primitives and choose Rectangle.
- 2 In the Settings window for Rectangle, locate the Size and Shape section.
- 3 In the Width text field, type 2.5.
- **4** In the **Height** text field, type 1.
- **5** Locate the **Position** section. In the **x** text field, type **7.5**.

# Point I (ptl)

- I On the Geometry toolbar, click Primitives and choose Point.
- 2 In the Settings window for Point, locate the Point section.
- 3 In the x text field, type 5.
- 4 In the y text field, type 0.5.
- **5** Click **Build All Objects**.
- 6 Click the Zoom Extents button on the Graphics toolbar.

The geometry should now look like that in Figure 1.

# ADD MATERIAL

- I On the Home toolbar, click Add Material to open the Add Material window.
- 2 Go to the Add Material window.
- 3 In the tree, select Built-In>Water, liquid.
- 4 Click Add to Component in the window toolbar.
- 5 On the Home toolbar, click Add Material to close the Add Material window.

# DEFINITIONS

Variables 1

- I On the Home toolbar, click Variables and choose Local Variables.
- 2 In the Settings window for Variables, locate the Geometric Entity Selection section.
- 3 From the Geometric entity level list, choose Domain.
- **4** Select Domain 2 only.
- 5 Locate the Variables section. In the table, enter the following settings:

| Name      | Expression                          | Unit    | Description                               |
|-----------|-------------------------------------|---------|-------------------------------------------|
| alpha_max | spf.mu/(Da*L^2)                     | Pa·s/m² | Volume force<br>coefficient, max<br>value |
| alpha     | alpha_max*q*<br>(1-gamma)/(q+gamma) |         | Volume force<br>coefficient               |

#### LAMINAR FLOW (SPF)

- I In the **Model Builder** window's toolbar, click the **Show** button and select **Discretization** in the menu.
- 2 In the Model Builder window, under Component I (compl) click Laminar Flow (spf).

- 3 In the Settings window for Laminar Flow, click to expand the Discretization section.
- 4 From the Discretization of fluids list, choose P2+P1.

This setting gives quadratic elements for the velocity field.

Volume Force 1

- I On the Physics toolbar, click Domains and choose Volume Force.
- 2 Select Domain 2 only.
- 3 In the Settings window for Volume Force, locate the Volume Force section.
- **4** Specify the **F** vector as

-alpha\*u x

-alpha\*v y

In the next steps, you specify the pressure drop along the channel length by prescribing the pressure at the inlet and at the outlet. The resulting pressure gradient drives the flow in the channel.

# Inlet I

- I On the Physics toolbar, click Boundaries and choose Inlet.
- 2 Select Boundary 1 only.
- 3 In the Settings window for Inlet, locate the Boundary Condition section.
- 4 From the list, choose **Pressure**.
- **5** Locate the **Pressure Conditions** section. In the  $p_0$  text field, type **2**.

## Outlet I

- I On the Physics toolbar, click Boundaries and choose Outlet.
- 2 Select Boundary 10 only.

Keep all other boundaries at the default condition, which is the no-slip condition.

# **OPTIMIZATION (OPT)**

In the Model Builder window, under Component I (compl) click Optimization (opt).

Control Variable Field 1

I On the Physics toolbar, click Domains and choose Control Variable Field.

Only the center part of the channel geometry is needed in the optimization, so you only have to define the control variable there.

2 Select Domain 2 only.

- 3 In the Settings window for Control Variable Field, locate the Control Variable section.
- 4 In the Control variable name text field, type gamma.
- **5** In the **Initial value** text field, type **1**.
- 6 Locate the Discretization section. From the Element order list, choose Linear.

This defines shape functions for gamma, which is the design variable used in the optimization. The initial value 1 corresponds to a channel free from porous material. In the next step, you constrain the design variable to the range [0,1].

#### Control Variable Bounds 1

- I In the Model Builder window, right-click Control Variable Field I and choose Control Variable Bounds.
- 2 In the Settings window for Control Variable Bounds, locate the Bounds section.
- **3** In the **Upper bound** text field, type **1**.

#### Point Sum Objective 1

- I On the Physics toolbar, click Points and choose Integral Objective.
- **2** Select Point 5 only.
- 3 In the Settings window for Point Sum Objective, locate the Objective section.
- **4** In the **Objective expression** text field, type u/u0.

This defines the objective function to be proportional to the x-component of the velocity at the center and normalized by the velocity-scale constant u0.

#### MESH I

This model is naturally highly dependent on the mesh size. In this example, choose a dense mesh; note, however, that this mesh can be further improved.

Size

- I In the Model Builder window, under Component I (comp1) right-click Mesh I and choose Free Triangular.
- 2 In the Settings window for Size, locate the Element Size section.
- **3** Click the **Custom** button.
- **4** Locate the **Element Size Parameters** section. In the **Maximum element growth rate** text field, type **1.1**.

Free Triangular 1

In the Model Builder window, under Component I (compl)>Mesh I right-click Free Triangular I and choose Size.

Size 1

- I In the Settings window for Size, locate the Geometric Entity Selection section.
- 2 From the Geometric entity level list, choose Domain.
- **3** Select Domain 2 only.
- 4 Locate the **Element Size** section. Click the **Custom** button.
- 5 Locate the Element Size Parameters section. Select the Maximum element size check box.
- 6 In the associated text field, type 0.08.

#### Free Triangular 1

Right-click Free Triangular I and choose Size.

Size 2

- I In the Settings window for Size, locate the Geometric Entity Selection section.
- 2 From the Geometric entity level list, choose Point.
- **3** Select Point 5 only.
- 4 Locate the **Element Size** section. Click the **Custom** button.
- 5 Locate the Element Size Parameters section. Select the Maximum element size check box.
- 6 In the associated text field, type 0.02.
- 7 Click Build All.

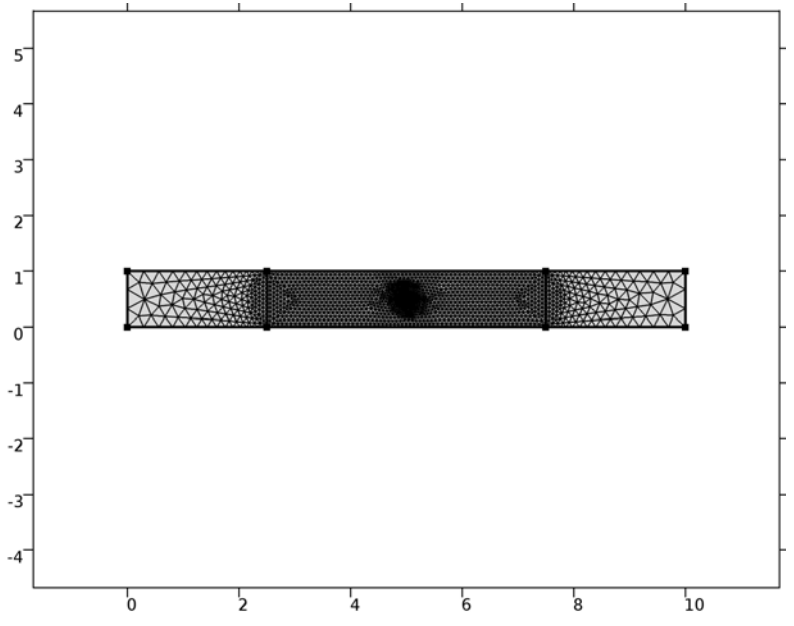

Although you can choose to solve the optimization problem directly, it can be good to check that the initial solution looks reasonable.

# STUDY I

On the Home toolbar, click Compute.

#### RESULTS

#### Velocity (spf)

The resulting plots show the magnitude of the velocity field, the pressure, and the design variable distribution in the channel. Proceed to solve the optimization problem.

## STUDY I

#### Optimization

- I On the Study toolbar, click Optimization.
- 2 In the Settings window for Optimization, locate the Optimization Solver section.
- 3 From the Method list, choose MMA.
- **4** In the **Maximum number of objective evaluations** text field, type 150.
- 5 Locate the Output While Solving section. Select the Plot check box.
- 6 On the Study toolbar, click Compute.

# RESULTS

#### Velocity (spf)

The default plot shows the magnitude of the velocity field in the channel. Generate Figure 3 with the following instructions:

- I In the Model Builder window, expand the Velocity (spf) node, then click Surface.
- 2 In the Settings window for Surface, click Replace Expression in the upper-right corner of the Expression section. From the menu, choose Model>Component I>Laminar Flow> Velocity and pressure>Velocity field>u - Velocity field, x component.
- 3 Locate the Expression section. From the Unit list, choose mm/s.
- 4 In the Model Builder window, right-click Velocity (spf) and choose Contour.
- 5 In the Settings window for Contour, locate the Expression section.
- 6 In the **Expression** text field, type gamma.
- 7 Locate the Levels section. From the Entry method list, choose Levels.
- 8 In the Levels text field, type 0.5.

- 9 Locate the Coloring and Style section. From the Coloring list, choose Uniform.
- **IO** From the **Color** list, choose **Black**.
- II Clear the **Color legend** check box.
- 12 Right-click Velocity (spf) and choose Streamline.
- I3 In the Settings window for Streamline, click Replace Expression in the upper-right corner of the Expression section. From the menu, choose Model>Component I>Laminar Flow> Velocity and pressure>u,v - Velocity field.
- 14 Locate the Streamline Positioning section. From the Positioning list, choose Magnitude controlled.
- **I5** In the **Density** text field, type 8.
- 16 Locate the Coloring and Style section. From the Color list, choose White.
- **17** On the **Velocity (spf)** toolbar, click **Plot**. Click the **Zoom Box** button on the **Graphics** toolbar and then use the mouse to zoom in.

# Pressure (spf)

The second default plot shows the pressure distribution Figure 4.

# 2D Plot Group 3

The last plot shows the gamma distribution in the channel Figure 2.

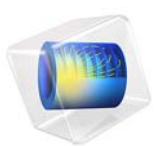

# Time-Dependent Optimization

# Introduction

Nonlinear systems that are driven by a sinusoidal excitation often evolve toward a periodic steady-state solution. Such systems occur in electromagnetics, plasma physics, and electrochemistry.

# Model Definition

The test model solves the following ordinary differential equation:

$$\left(\frac{1}{f}\right)\frac{du}{dt} = a\sin^2(\omega t) - bu - cu^2 \tag{1}$$

where *a* is 0.25, *b* is 0.05, and *c* is 0.015. The frequency, *f*, is set to 1. Because the equation is nonlinear (due to the  $u^2$  term), it cannot be reformulated in the frequency domain by taking its Fourier transform. This ordinary differential equation is representative of the evolution of electronically excited metastable states in a capacitively coupled plasma. The initial value of *u* is set to be 0.25. For these conditions, it takes about 100 periods before *u* reaches its periodic steady-state solution. In a real plasma, it can take more than 100,000 RF cycles before the plasma has attained its periodic steady-state solution. Solving such a problem for so many RF cycles creates an insurmountable computational burden.

The periodic steady-state solution can be immediately computed using time-dependent optimization. A control variable,  $u_0$ , is used as the initial condition for Equation 1. Next, an objective function is defined as:

$$g = (u - u_0)^2$$

When performing time-dependent optimization, the objective function is only evaluated at the last solution time. Thus, the global objective function seeks to make the initial value of u equal to the final value of u after exactly one period. This corresponds to the periodic steady-state solution to the problem.

# Results and Discussion

The time evolution of u is plotted in Figure 1. A close-up of the final few periods is plotted in Figure 2. This shows that u has indeed reached its periodic steady-state solution.

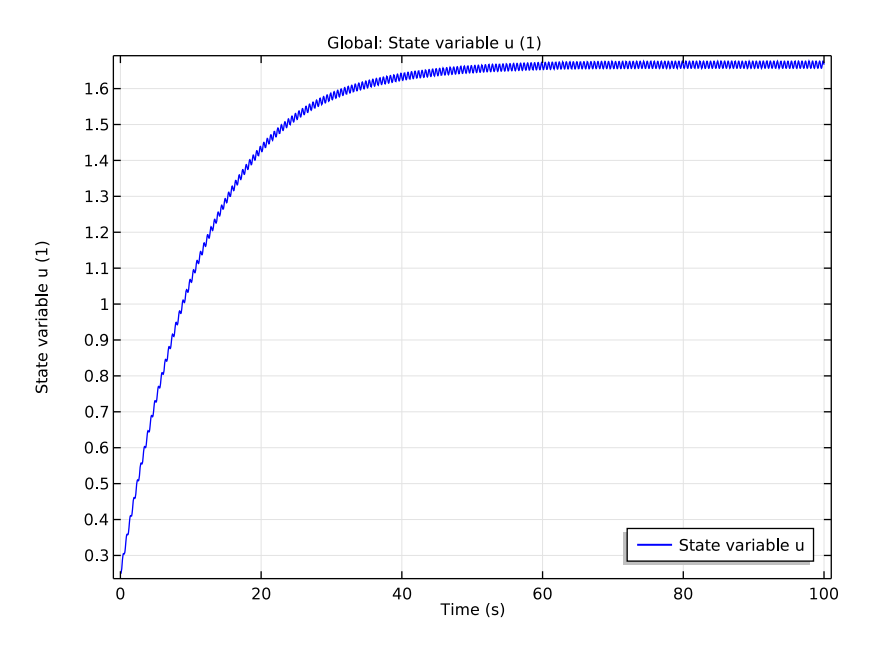

Figure 1: Plot of the evolution of u from its initial value of 0.25. There is a slow, steady increase in u over the first several periods along with oscillations at twice the driving frequency.

It is also obvious from Figure 2 that over 1 period, the value of u at the beginning of the period is the same as at the end of the period. In Figure 3 the solution computed by the optimization solver is shown. Note that the forward problem is only solved for 1 period. In total the optimization solver computes the solution to the forward problem only 6 times resulting in a much reduced simulation time.

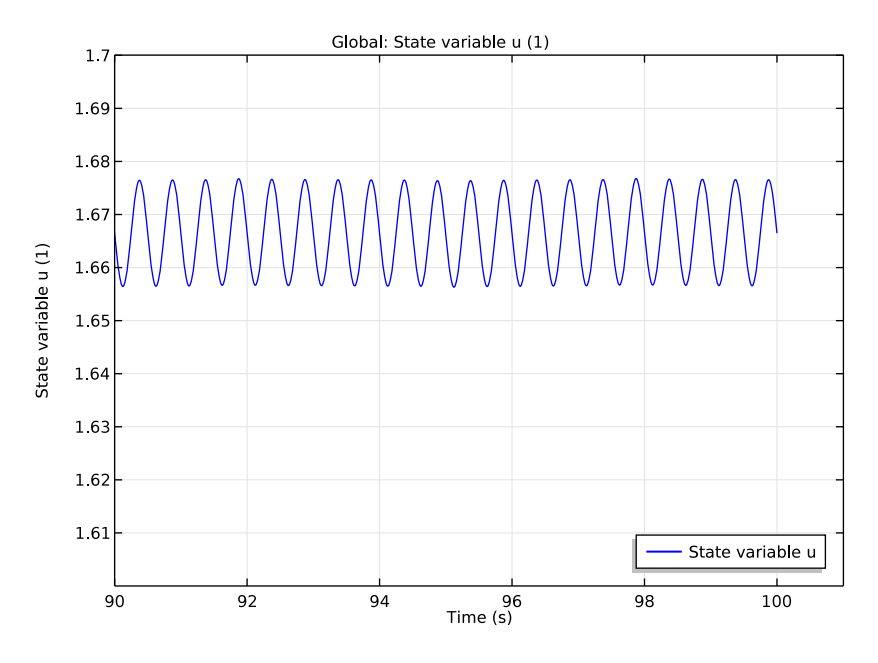

Figure 2: Close up of the last several cycles of the forward problem. The model has clearly reached its periodic steady state solution after 100 cycles.

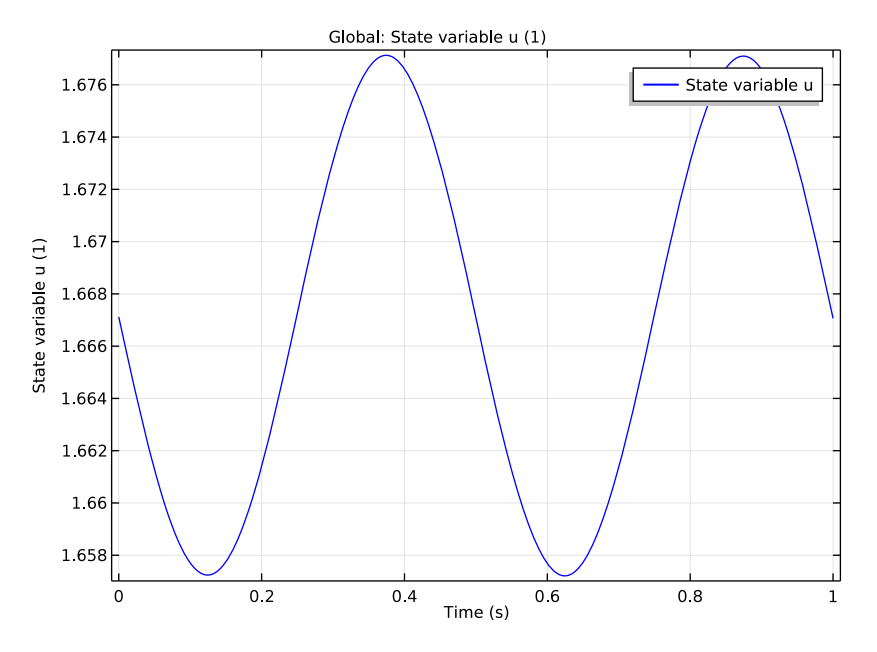

Figure 3: Plot of the solution computed by the optimization solver.

# Reference

1. D.P. Lymberopoulos and D.J. Economou, "Fluid simulation of glow discharges: Effect of metastable atoms in argon," *J. Appl. Phys.* vol. 73, no. 8, 1993.

**Application Library path:** Optimization\_Module/Parameter\_Estimation/ time\_dependent\_optimization

# Modeling Instructions

From the File menu, choose New.

# NEW

In the New window, click Model Wizard.

#### MODEL WIZARD

- I In the Model Wizard window, click OD.
- 2 In the Select Physics tree, select Mathematics>ODE and DAE Interfaces>Global ODEs and DAEs (ge).
- 3 Click Add.
- 4 Click Study.
- 5 In the Select Study tree, select Preset Studies>Time Dependent.
- 6 Click Done.

# GLOBAL DEFINITIONS

#### Parameters

- I On the Home toolbar, click Parameters.
- 2 In the Settings window for Parameters, locate the Parameters section.
- 3 In the table, enter the following settings:

| Name | Expression | Value     | Description       |
|------|------------|-----------|-------------------|
| а    | 0.25       | 0.25      | ODE constant 1    |
| b    | 0.05       | 0.05      | ODE constant 2    |
| С    | 0.015      | 0.015     | ODE constant 3    |
| u0   | 0.25       | 0.25      | Initial value     |
| f    | 1[Hz]      | l Hz      | Frequency         |
| w    | 2*pi*f     | 6.2832 Hz | Angular frequency |

#### GLOBAL ODES AND DAES (GE)

Define the ordinary differential equation with the periodic forcing function.

#### Global Equations 1

- I In the Model Builder window, under Component I (compl)>Global ODEs and DAEs (ge) click Global Equations I.
- 2 In the Settings window for Global Equations, locate the Global Equations section.
- 3 In the table, enter the following settings:

| Name | f(u,ut,utt,t) (l)                         | Initial value (u_0) (I) | Initial value (u_t0) (1/s) |
|------|-------------------------------------------|-------------------------|----------------------------|
| u    | ((1/f)*ut-a*<br>sin(w*t)^2+b*u+c*<br>u^2) | u0                      | 0                          |

## STUDY I

The model needs to be solved for 100 periods before it reaches its periodic steady state solution.

# Step 1: Time Dependent

- I In the Model Builder window, under Study I click Step I: Time Dependent.
- 2 In the Settings window for Time Dependent, locate the Study Settings section.
- **3** Select the **Relative tolerance** check box.
- 4 In the associated text field, type 1e-5.
- 5 In the **Times** text field, type range(0,0.01,100).

Solution 1 (soll)

- I On the Study toolbar, click Show Default Solver.
- 2 In the Model Builder window, expand the Solution I (soll) node, then click Time-Dependent Solver I.
- **3** In the **Settings** window for Time-Dependent Solver, click to expand the **Absolute tolerance** section.
- 4 Locate the Absolute Tolerance section. In the Tolerance text field, type 0.0001.
- 5 On the Study toolbar, click Compute.

# RESULTS

#### I D Plot Group I

- I In the Model Builder window, under Results click ID Plot Group I.
- 2 In the Settings window for 1D Plot Group, click to expand the Legend section.
- 3 From the Position list, choose Lower right.
- 4 On the ID Plot Group I toolbar, click Plot.

#### ID Plot Group 2

- I Right-click Results>ID Plot Group I and choose Duplicate.
- 2 In the Settings window for 1D Plot Group, click to expand the Axis section.
- 3 Select the Manual axis limits check box.
- **4** In the **x minimum** text field, type **90**.
- 5 In the **y minimum** text field, type 1.6.
- 6 In the y maximum text field, type 1.7.
- 7 On the ID Plot Group 2 toolbar, click Plot.

#### ROOT

Now add another study with an optimization step which can be used to immediately compute the periodic steady state solution for the differential equation.

# ADD STUDY

- I On the Home toolbar, click Add Study to open the Add Study window.
- 2 Go to the Add Study window.
- 3 Find the Studies subsection. In the Select Study tree, select Preset Studies>Time Dependent.
- 4 Click Add Study in the window toolbar.
- 5 On the Home toolbar, click Add Study to close the Add Study window.

# STUDY 2

#### Step 1: Time Dependent

- I In the Model Builder window, under Study 2 click Step I: Time Dependent.
- 2 In the Settings window for Time Dependent, locate the Study Settings section.
- 3 In the **Times** text field, type range(0,0.002,1).
- 4 Select the **Relative tolerance** check box.
- 5 In the associated text field, type 1e-5.

#### Optimization

- I On the Study toolbar, click Optimization.
- 2 In the Settings window for Optimization, locate the Optimization Solver section.
- 3 From the Method list, choose SNOPT.

Add the difference between initial and final value in a cycle as error measure to be minimized.

4 Locate the **Objective Function** section. In the table, enter the following settings:

| Expression     | Description   | Evaluate for |
|----------------|---------------|--------------|
| (comp1.u-u0)^2 | Squared error | time         |

Next, add the initial value as control parameter and set suitable bounds to help the solver.

5 Locate the Control Variables and Parameters section. Click Add.

6 In the table, enter the following settings:

| Parameter name | Initial value | Scale | Lower bound | Upper bound |
|----------------|---------------|-------|-------------|-------------|
| u0             | 0.25          | 1     | 0           | 5           |

Solution 2 (sol2)

- I On the Study toolbar, click Show Default Solver.
- 2 In the Model Builder window, expand the Solution 2 (sol2) node.
- 3 In the Model Builder window, expand the Study 2>Solver Configurations>Solution 2 (sol2)>Optimization Solver I node, then click Time-Dependent Solver I.
- **4** In the **Settings** window for Time-Dependent Solver, click to expand the **Absolute tolerance** section.
- 5 Locate the Absolute Tolerance section. In the Tolerance text field, type 1e-5.
- 6 On the Study toolbar, click Compute.

The solver will issue a warning as a reminder that the objective function is only evaluated at the final time—which is indeed the desired behavior in this model.

# RESULTS

#### ID Plot Group 3

I Click the **Zoom Extents** button on the **Graphics** toolbar.

The periodic steady state solution is obtained (compare to Figure 2).
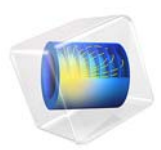

# Shape Optimization of a Tuning Fork

# Introduction

This model extends the model "Tuning Fork" in the COMSOL Multiphysics Application Libraries by adding a second study, in which the Parametric Sweep is replaced by an Optimization study node. The prong length L is determined by minimizing the objective function abs(f - 440 Hz), where f is the fundamental frequency of the fork. The result agrees with that found in the original model version. For a detailed description of the model geometry and setup, see Tuning Fork.

**Application Library path:** Optimization\_Module/Design\_Optimization/ tuning\_fork\_optimization

# Modeling Instructions

In this model version you determine the prong length by using an Optimization study node.

From the File menu, choose Open.

From the Application Libraries root, browse to the folder COMSOL\_Multiphysics/ Structural\_Mechanics and double-click the file tuning\_fork.mph.

# ROOT

To keep the results of the parametric study, add a second study with an Eigenfrequency step set up the same way as before.

## ADD STUDY

- I On the Home toolbar, click Add Study to open the Add Study window.
- 2 Go to the Add Study window.
- 3 Find the Studies subsection. In the Select Study tree, select Preset Studies>Eigenfrequency.
- 4 Click Add Study in the window toolbar.
- 5 On the Home toolbar, click Add Study to close the Add Study window.

# STUDY 2

## Step 1: Eigenfrequency

I In the Model Builder window, under Study 2 click Step I: Eigenfrequency.

- 2 In the Settings window for Eigenfrequency, locate the Study Settings section.
- **3** Select the **Desired number of eigenfrequencies** check box.
- 4 In the associated text field, type 1.
- 5 Select the Search for eigenfrequencies around check box.
- 6 In the associated text field, type 440.

Now, add optimization. The BOBYQA solver is generally the fastest of the derivative-free solvers when the objective function is smooth.

#### Optimization

- I On the Study toolbar, click Optimization.
- 2 In the Settings window for Optimization, locate the Optimization Solver section.
- 3 From the Method list, choose BOBYQA.
- **4** Locate the **Objective Function** section. In the table, enter the following settings:

| Expression       | Description | Evaluate for |
|------------------|-------------|--------------|
| (freq-440[Hz])^2 |             | eig          |

Next, add the control parameter. You can choose between the global parameters defined in your model. In this case, use the prong length.

5 Locate the Control Variables and Parameters section. Click Add.

Specify a length scale and suitable bounds.

6 In the table, enter the following settings:

| Parameter name | Initial value | Scale | Lower bound | Upper bound |
|----------------|---------------|-------|-------------|-------------|
| L              | 7.8[cm]       | 1[cm] | 7[cm]       | 9[cm]       |

The setup is now complete.

7 On the Study toolbar, click Compute.

# RESULTS

Mode Shape (solid) I

I Click the Zoom Extents button on the Graphics toolbar.

The default plot shows the eigenmode that corresponds to the optimized value of the cylinder length L.

To see the optimized value of the cylinder length, follow these steps:

#### Global Evaluation 2

On the **Results** toolbar, click **Global Evaluation**.

## Derived Values

- I In the Settings window for Global Evaluation, locate the Data section.
- 2 From the Data set list, choose Study 2/Solution 19 (sol19).
- 3 Click Replace Expression in the upper-right corner of the Expressions section. From the menu, choose Model>Solver>Control parameters>L Cylinder length.
- 4 Locate the **Expressions** section. In the table, enter the following settings:

| Expression | Unit | Description     |
|------------|------|-----------------|
| L          | cm   | Cylinder length |

## 5 Click New Table.

# TABLE

I Go to the Table window.

The resulting cylinder length is close to 7.91 cm, which agrees with the value determined using a parametric sweep.

# RESULTS

Mode Shape (solid) I

Click the **Zoom Extents** button on the **Graphics** toolbar.